#### Detailed explanation about configuring the automatic TDS module in ASCFAWin .

- Step 1 : Enable Automatic TDS Module
- Step 2 : Create a special Accounts group for various TDS accounts and add accounts under this group
- Step 3 : Add new Journal Register for holding TDS Entries
- Step 4 : Addition of Education Cess / Surcharge Accounts (if required to be maintained separately)
- Step 5 : Defining the TDS Chart
- Step 6 : Addition of Expense Entries through Journal or Expense Register.
- Step 7 : Executing TDS Entries
- Step 8 : Printing of TDS Challans
- Step 9 : Updation of Challan details
- Step 9a : Updation of Quarterly TDS Return Acknowledgement number
- Step 10: TDS Certificates printing
- Step 11: Quarterly TDS Report.

## Step 1: Enable Automatic TDS Module

For the company in which you plan to configure the automatic TDS module ensure that in the Company Master "Enabled Automatic TDS Module" is checked as shown below

| me *    |                              |        | Short Name *     | Code * A/c Year * |
|---------|------------------------------|--------|------------------|-------------------|
| RC Tech | nologies                     |        | ARC Technologie  | AT 0506 -         |
| as Name | e *                          |        |                  |                   |
| RC Tech | nologies                     |        |                  |                   |
|         | Address                      | Sta    | tutory Numbers   | Other Options     |
|         |                              |        |                  |                   |
| Γ       |                              |        | Contra A/c       |                   |
|         | Plaintain Inventor           | les IV | Contra A/c       | •                 |
|         | Maintain Cost Centr          | res 🔽  |                  |                   |
|         | Apportion Expenses to Purcha | ise 🔽  | Rounding Off A/c |                   |
|         | Apportion Expenses to Sa     | les 🗆  | Round Off        | •                 |
|         | Enable Automatic TDS Mo      | de 🔽   |                  |                   |
|         |                              |        |                  |                   |
|         |                              |        |                  |                   |
|         |                              |        |                  |                   |
| w Addre | ess                          |        | Corporate        |                   |
|         |                              |        |                  | Save Cancel Ex    |

In the menu click "Masters -> Companies -> Record -> Modify"

# Step 2: Create a special Accounts group for various TDS and E.Cess accounts and add the requisite accounts under this group

You need to create a special accounts group for the various TDS accounts that you will credit while deducting TDS, and they are to be defined in a separate accounts group under Balance Sheet category "TAX DEDUCTED AT SOURCE" as shown below

| Edit Record - Account Master - Group Defi | nition                 |                                                      | X                            |
|-------------------------------------------|------------------------|------------------------------------------------------|------------------------------|
| Group Name * TAX DEDUCTED AT SOURCE       | Short Name * TDS       | Balance Sheet Group *         TAX DEDUCTED AT SOURCE | <b>ID</b><br>3825            |
|                                           |                        | <u>S</u> ave                                         | <u>C</u> ancel E <u>x</u> it |
| Developed by ARC Software Consultants     | Tel : 2510 5100 Fax 25 | 10 5252 Email info@arc-india.cor                     | n 29/04/08                   |

In the menu click "Masters -> Accounts -> Record -> Add group"

You also need to add various TDS accounts for each type of Tax deducted while making different types of payments pertaining to Salary, Prof. Charges, Interest, Sub contracting charges, etc under the newly created TDS account group as shown below.

| In the menu click "Masters -             | > Accounts -> Reco             | rd -> Add Acco         | ount"                  |
|------------------------------------------|--------------------------------|------------------------|------------------------|
| Edit Record - Account Master - Account I | Definition                     |                        |                        |
| Account Name *                           | Short Name *                   |                        | ID                     |
| TAX DED. AT SOURCE-PROF CHGS.            | TDS-PROF.CHG.                  |                        | 3499                   |
| Alias Name *                             | Defined Under Group *          |                        |                        |
| TAX DED. AT SOURCE-PROF CHGS             | TAX DEDUCTED AT SOURCE         | <b>*</b>               |                        |
| www Address                              | Percent Corporate              |                        |                        |
|                                          | 0.0000                         |                        |                        |
| Address Details Billwise Outstand        | ing Opening Balances           | Budgets                | Statutory Nos & TDS    |
| Site * Contact Name *                    | Address                        | Citv State             | Country P 🔺            |
|                                          | R PROFESSIONAL SERVICES        | -                      |                        |
| 2 -                                      |                                | _                      |                        |
|                                          |                                |                        |                        |
|                                          |                                |                        |                        |
|                                          |                                |                        |                        |
|                                          |                                |                        |                        |
|                                          |                                |                        | -                      |
| •                                        |                                |                        | Þ                      |
|                                          |                                |                        |                        |
|                                          |                                | <u></u> a              | ve <u>C</u> ancel Exit |
| Developed by ARC Software Consultant     | s Tel : 2510 5100 Fax 2510 525 | 2 Email info@arc-india | a.com 29/04/08         |

| Account Name * ID<br>TAX DED. AT SOURCE-CONTRACTORS TDS-CONTRC 3496<br>Alias Name * Defined Under Group *<br>TAX DED. AT SOURCE-CONTRACTORS FAX DEDUCTED AT SOURCE<br>www Address Percent Corporate<br>2.0400<br>Address Details Billwise Outstanding Opening Balances Budgets Statutory Nos & TH<br>Address Details Billwise Outstanding Opening Balances Citv State Country P<br>1 HO + PAYMENT-CONTRACTOR + + + + + + + + + + + + + + + + + + +                                                                                                    | Edit Record - Account M | aster - Account Defini | tion                 |          |                     |
|----------------------------------------------------------------------------------------------------|-------------------------|------------------------|----------------------|----------|---------------------|
| TAX DED. AT SOURCE-CONTRACTORS     TDS-CONTRC     3495       Miss Name *     Defined Under Group *     TAX DED. AT SOURCE-CONTRACTORS     TAX DEDUCTED AT SOURCE       www Address     Percent     Corporate       2.0400     Image: Contact Name *     Address     Statutory Nos & TI       400     Image: Contact Name *     Address     Citv     Statutory Nos & TI       1     HO     Image: Contact Name *     Address     Citv     Statutory Nos & TI       2     Image: Contact Name *     Address     Citv     Statutory Nos & TI       2     Image: Contact Name *     Address     Citv     Statutory Nos & TI       2     Image: Contact Name *     Address     Citv     Statutory Nos & TI       2     Image: Contact Name *     Address     Citv     Statutory Nos & TI       2     Image: Contact Name *     Address     Citv     Statutory Nos & TI       2     Image: Contact Name *     Address     Image: Contact Name *     Image: Contact Name *       3     Statutory Nos & TI     Image: Contact Name *     Address     Image: Contact Name *     Image: Contact Name *       2     Image: Contact Name *     Image: Contact Name *     Image: Contact Name *     Image: Contact Name *       2     Image: Contact Name *     Image: Contact Name *     <                                                                                                    | Account Name *          | Sho                    | ort Name *           |          | ID                  |
| Alias Name *       Defined Under Group *         TAX DED. AT SOURCE-CONTRACTORS       FAX DEDUCTED AT SOURCE         www Address       Percent         2.0400       Image: Corporate         3.0400       Image: Corporate         4       Address         City       Statutory Nos & TI         9       Image: Contact Name *         Address       City       State         Country       P         1       Image: Contact Name *       Address         2       Image: Contact Name *       Address         2       Image: Contact Name *       Address         2       Image: Contact Name *       Address         2       Image: Contact Name *       Address         2       Image: Contact Name *       Address         2       Image: Contact Name *       Address         2       Image: Contact Name *       Save         2       Image: Contact Name *       Save         3       Image: Consultants       Save         3       Image: Consultants       Save         2       Image: Consultants       Save         3       Image: Consultants       Save         4       Image: Consultants       <                                                                                                    | TAX DED. AT SOURCE-CONT | RACTORS  TD            | S-CONTRC             |          | 3496                |
| TAX DED. AT SOURCE-CONTRACTORS       FAX DEDUCTED AT SOURCE         www Address       Percent       Corporate         2.0400       Image: Comparison of the second second | Alias Name *            | Def                    | fined Under Group *  |          |                     |
| www.Address       Percent       Corporate         2.0400       Image: Comparison of the statutory list & TI         Address Details       Billwise Outstanding       Opening Balances       Budgets       Statutory list & TI         Image: Site *       Contact Name *       Address       City       State       Country       P         1       Image: Parment - CONTRACTOR       Image: Parment - CONTRACTOR       Image: Parment - Control = Control = Co                                                                                                    | TAX DED. AT SOURCE-CONT | TRACTORS               | ( DEDUCTED AT SOURCE | <u>_</u> |                     |
| Address Details       Billwise Outstanding       Opening Balances       Budgets       Statutory Nos & TI         Site *       Contact Name *       Address       Citv       State       Country       P         1       +       +       +       +       +       +       +       +       +       +       +       +       +       +       +       +       +       +       +       +       +       +       +       +       +       +       +       +       +       +       +       +       +       +       +       +       +       +       +       +       +       +       +       +       +       +       +       +       +       +       +       +       +       +       +       +       +       +       +       +       +       +       +       +       +       +       +       +       +       +       +       +       +       +       +       +       +       +       +       +       +       +       +       +       +       +       +       +       +       +       +       +       +       +       +       +       + <td< td=""><td>www Address</td><td>Per</td><td>rcent Corporate</td><td></td><td></td></td<>                                                                                                    | www Address             | Per                    | rcent Corporate      |          |                     |
| Address Details       Billwise Outstanding       Opening Balances       Budgets       Statutory Nos & TI         site *       Contact Name *       Address       Citv       State       Country       P         1       HO       PAYMENT-CONTRACTOR       *       *       *       *       *       *       *       *       *       *       *       *       *       *       *       *       *       *       *       *       *       *       *       *       *       *       *       *       *       *       *       *       *       *       *       *       *       *       *       *       *       *       *       *       *       *       *       *       *       *       *       *       *       *       *       *       *       *       *       *       *       *       *       *       *       *       *       *       *       *       *       *       *       *       *       *       *       *       *       *       *       *       *       *       *       *       *       *       *       *       *       *       *       * <t< td=""><td></td><td>2.</td><td>0400</td><td></td><td></td></t<>                                                                                                    |                         | 2.                     | 0400                 |          |                     |
| Site *       Contact Name *       Address       City       State       Country       P         1       •       •       •       •       •       •       •       •       •       •       •       •       •       •       •       •       •       •       •       •       •       •       •       •       •       •       •       •       •       •       •       •       •       •       •       •       •       •       •       •       •       •       •       •       •       •       •       •       •       •       •       •       •       •       •       •       •       •       •       •       •       •       •       •       •       •       •       •       •       •       •       •       •       •       •       •       •       •       •       •       •       •       •       •       •       •       •       •       •       •       •       •       •       •       •       •       •       •       •       •       •       •       •       •       •       •       •       • <th>Address Details</th> <th>Billwise Outstanding</th> <th>Opening Balances</th> <th>Budgets</th> <th>Statutory Nos &amp; TDS</th>                                                                                                    | Address Details         | Billwise Outstanding   | Opening Balances     | Budgets  | Statutory Nos & TDS |
| 1     PAYMENT-CONTRACTOR       2     •       2     •       •     •       •     •       •     •       •     •       •     •       •     •       •     •       •     •       •     •       •     •       •     •       •     •       •     •       •     •       •     •       •     •       •     •       •     •       •     •       •     •       •     •       •     •       •     •       •     •       •     •       •     •       •     •       •     •       •     •       •     •       •     •       •     •       •     •       •     •       •     •       •     •       •     •       •     •       •     •       •     •       •     •       •     •                                                                                                    | Site * Contact N        | lame *                 | Address              | Citv St  | ate Country P 🔺     |
| 2<br>Save Cancel Ep<br>Developed by ARC Software Consultants Tel : 2510 5100 Eax 2510 5252 Email info@arc-india.com 29//                                                                                                    | 1 <b>HO</b>             | PAYMENT-CONT           | IRACIOR              | -        |                     |
| Save Cancel Ep<br>Developed by ARC Software Consultants. Tel : 2510 5100. Eax: 2510 5252. Email. info@arc-india.com 29//                                                                                                    | _                       |                        |                      |          |                     |
| Save Cancel Ep     Developed by ARC Software Consultants Tel : 2510 5100 Fax 2510 5252 Email info@arc-india.com 29//                                                                                                    | 2                       |                        |                      | <u> </u> | • •                 |
| Save Cancel Ep     Developed by ARC Software Consultants. Tel : 2510 5100. Fax: 2510 5252. Email. info@arc-india.com 29//                                                                                                    |                         | <b>^</b>               |                      |          |                     |
| Save Cancel E2     Developed by ABC Software Consultants Tel - 2510 5100 Fax 2510 5252 Email info@arc-india.com 29//                                                                                                    |                         |                        |                      |          |                     |
| Save Cancel E2     Developed by ABC Software Consultants Tel - 2510 5100 Fax 2510 5252 Email info@arc-india.com 29//                                                                                                    |                         |                        |                      |          |                     |
| Lancel Eg<br>Developed by ABC Software Consultants Tel : 2510 5100 Eax 2510 5252 Email info@arc-india.com 29//                                                                                                    |                         |                        |                      |          | _                   |
| Save     Cancel     E2       Developed by ARC Software Consultants     Tel : 2510 5100     Fax: 2510 5252     Email: info@arc-india.com     29//                                                                                                    | d .                     |                        |                      |          | •                   |
| Save Cancel E2 Developed by ARC Software Consultants Tel : 2510 5100 Fax, 2510 5252 Final info@arc-india.com 29//                                                                                                    |                         |                        |                      |          |                     |
| <br>Developed by ARC Software Consultants Tel : 2510 5100 Fax 2510 5252 Email info@arc-india.com 29/0                                                                                                    |                         |                        |                      |          | Save Cancel Exit    |
|                                                                                                    |                         |                        |                      | _        |                     |

| TDS.doc |
|---------|
|---------|

#### Step 3: Add new Journal Register for holding TDS Entries

To use automatic TDS module you also have to define a Journal Register specifically for holding TDS entries as shown below

| Edit Record - Register - ASCFA        |                                 |                 |               |                 |
|---------------------------------------|---------------------------------|-----------------|---------------|-----------------|
| Name *                                | Short Name *                    | Type *          |               | ID              |
| TDS DVS                               | TDS JVS                         | pournal Registe | <u> </u>      | 1 13            |
| Document Properties                   |                                 |                 |               |                 |
| Title                                 | Short C                         | ode  TDS        |               | _               |
| Header                                |                                 |                 |               |                 |
| Footer                                |                                 |                 |               |                 |
| Authorised Signatory<br>Label Value   | Print                           | Online          | Default in DF |                 |
|                                       | Cr                              | opies # 0 🗧     | Print Address |                 |
|                                       | ] []                            |                 |               |                 |
| Account Details (Columns)             | Bank Account Details            |                 | BRS Details   |                 |
|                                       |                                 |                 |               |                 |
|                                       |                                 |                 |               |                 |
|                                       |                                 |                 |               |                 |
| Account Details entry is not app      | licable for JV or Stock Adjustn | nent Registers  |               |                 |
|                                       |                                 |                 |               |                 |
|                                       |                                 |                 |               |                 |
|                                       |                                 |                 |               |                 |
| L                                     |                                 |                 |               |                 |
|                                       |                                 |                 | Save Cance    | l E <u>x</u> it |
| Developed by ARC Software Consultants | Tel : 5599 1144 Fax 5599 12     | 30 Email info@a | rc-india.com  | 24/04/06        |

In the menu click "Masters -> Registers -> Record -> Add Record"

After saving the above entry, in the browse grid of Register master, right click on TDS JV register that you have defined and click "TDS JV ..." as shown below.

| Red  | ord !  | Sort Exit                                      |                                             |             |                             |           |           |       |          |
|------|--------|------------------------------------------------|---------------------------------------------|-------------|-----------------------------|-----------|-----------|-------|----------|
| Ľ    |        | 🗙 💅 🕼 Enter                                    | ID to Search                                | <u>S</u> ea | rch                         |           |           |       |          |
| ID   | Туре   | RegisterName                                   | RegisterShNa                                | ShortCod    | DocTitle                    | PrintDocO | DefaultRe | TDSJV | DocHeade |
| 1    | вк     | Petty Cash - SKM                               | Petty Cash - SK                             | PCSM        | PETTY CASH - SKM            | 4         |           |       |          |
| 2    | вк     | UTI Bank                                       | UTI Bank                                    | UTI         | UTI BANK                    |           | M         |       |          |
| 3    | СР     | Credit Notes - Purchases                       | Credit Notes -                              | CNPR        | CREDIT NOTE REGISTER - PUR  |           |           |       |          |
| 4    | CS     | Credit Notes - Sales                           | CN-SALES                                    | CNSL        | CREDIT NOTE                 | M         |           |       |          |
| 5    | DP     | Debit Notes - Purchases                        | Debit Notes - P                             | DNPR        | DEBIT NOTE                  | V         |           |       |          |
| 6    | DS     | Debit Notes - Sales                            | Debit Notes - S                             | DNSL        | DEBIT NOTE                  | V         |           |       |          |
| 7    | JV     | Journal                                        | Journal                                     | JV          | JOURNAL REGISTER            | V         | M         |       |          |
| 8    | PC     | Petty Cash Book                                | Petty Cash Book                             | PC          | PETTY CASH                  | V         |           |       |          |
| 9    | PR     | Expenses Register                              | Expenses Regist                             | ER          | EXPENSE REGISTER            |           |           |       |          |
| 10   | PR     | Purchase Register                              | Purchase Regist                             | PR          | GOODS RECEIPT NOTE          |           | M         |       |          |
| 11   | SA     | Stock Adj. Register                            | Stock Adj. Regi                             | SA          | STOCK ADJUSTMENT REGISTER   | M         | M         |       |          |
| 12   | SA     | Stock Cons. Register                           | Stock Cons. Reg                             | STCN        | STOCK CONSUMPTION REGISTER  | V         |           |       |          |
| 13   | SL     | Sales Register                                 | Sales Register                              | SL          | TAX INVOICE                 | V         | M         |       |          |
| 14   | DS     | Debit Note Register - Ser                      | . Tax DN - SerTax                           | DNST        | Debit Notes For Service Tax | V         |           |       |          |
| 15   | JV     | TDS JVS                                        | Ctrl 1A                                     | TDS         |                             |           |           | V     |          |
|      |        | Edit<br>Delet<br>View<br>TDS<br>List<br>Filter | Ctrl+E<br>Ctrl+D<br>Ctrl+W<br>JV<br>Records | Ð           |                             |           |           |       |          |
| 4    | 1      |                                                |                                             |             |                             |           |           |       | •        |
| Itar | nts To | el : 5599 1144 Fax                             | 5599 1230 Email                             | info@arc    | -india.com                  |           | 15 of 15  | 2     | 4/04/06  |

By doing this the software will know the Journal Register under which the TDS entries are to be added.

Please note that whatever entries get added under this register automatically through TDS Module cannot be edited through the Journal Entry Module. You can only delete the entries if they are not required.

#### Step 4: Addition of Education Cess / Surcharge Accounts and sub accounts (if required to be maintained separately)

If you do not wish to keep a separate account for Education Cess and Surcharge then jump to <u>step no. 5</u> otherwise you also have to create Education Cess and Surcharge accounts under the same TDS Accounts group as shown below.

| Preferably create an account f         | For EC 2%                                         |                      |                         |  |  |  |  |  |  |  |
|----------------------------------------|---------------------------------------------------|----------------------|-------------------------|--|--|--|--|--|--|--|
| Edit Record - Account Master - Account | Edit Record - Account Master - Account Definition |                      |                         |  |  |  |  |  |  |  |
| Account Name * TDS-EDUCATION CESS-2 %  | Short Name *<br>TDS-EDU. CES-2%                   |                      | <b>ID</b><br>4023       |  |  |  |  |  |  |  |
| Alias Name * TDS-EDUCATION CESS-2 %    | Defined Under Group *<br>TAX DEDUCTED AT SOURCE   | ~                    |                         |  |  |  |  |  |  |  |
| www Address                            | Percent Corporate                                 |                      |                         |  |  |  |  |  |  |  |
| Address Details Billwise Outstan       | ding Opening Balances                             | Budgets              | Statutory Nos & TDS     |  |  |  |  |  |  |  |
| Site * Contact Name *                  | Address                                           | Citv Stat            | e Countrv P 🔺           |  |  |  |  |  |  |  |
| 1 -                                    |                                                   | -                    |                         |  |  |  |  |  |  |  |
| •                                      |                                                   |                      | ×                       |  |  |  |  |  |  |  |
|                                        |                                                   |                      | <u>Save Cancel Exit</u> |  |  |  |  |  |  |  |
| Developed by ARC Software Consultan    | ts Tel : 2510 5100 Fax 2510 525                   | 52 Email info@arc-in | dia.com 29/04/08        |  |  |  |  |  |  |  |

and sub accounts under it for various types of charges

| Edit Record - Account Master - SubAccou | nt Definition                 |                     |                         |
|-----------------------------------------|-------------------------------|---------------------|-------------------------|
| SubAccount Name *                       | Short Name *                  |                     | ID                      |
| TDS-EDUCATION CESS-PROF CHGS-2 %        | TDS-EDCES-PC-2                |                     | 4032                    |
|                                         |                               |                     |                         |
|                                         | Defined Under Account *       | -                   |                         |
| 103-LD0CA1100 CL33-PK01 Clid3-2 %       | 100 2000/110/10200 2 70       |                     |                         |
| www Address                             | Percent Corporate             |                     |                         |
|                                         | 0.0000                        |                     |                         |
|                                         |                               |                     |                         |
| Address Details Billwise Outstand       | ing Opening Balances          | Budgets             | Statutory Nos & TDS     |
| Site * Contact Name *                   | Address                       | Citv Stat           | e Countrv P 🔺           |
| 1 -                                     |                               |                     |                         |
|                                         |                               |                     |                         |
|                                         |                               |                     |                         |
|                                         |                               |                     |                         |
|                                         |                               |                     |                         |
|                                         |                               |                     |                         |
|                                         |                               |                     |                         |
|                                         |                               | R.                  |                         |
|                                         |                               |                     |                         |
|                                         |                               |                     |                         |
|                                         |                               |                     |                         |
|                                         |                               |                     | <u>Save Cancel Exit</u> |
| Developed by ARC Software Consultants   | Tel : 2510 5100 Fax 2510 5252 | 2 Email info@arc-in | dia.com 29/04/08        |

| Edit Record - Account Mas                  | ter - SubAccount Definition      |                        | X                              |
|--------------------------------------------|----------------------------------|------------------------|--------------------------------|
| SubAccount Name * TDS-EDUCATION CESS-CONTR | ACTORS-2 % Short Name *          | /0                     | <b>ID</b><br>4028              |
| Alias Name * TDS-EDUCATION CESS-CONTR      | Defined Under Acc<br>RACTORS-2 % | ss-2 %                 |                                |
| www Address                                | Percent Cor<br>0.0000            | porate                 |                                |
| Address Details B                          | Jillwise Outstanding Opening B   | alances Budget         | s Statutory Nos & TDS          |
| Site * Contact Nan                         | Address                          | City                   | State Country P ▲              |
|                                            |                                  |                        | <u>Save</u> <u>Cancel</u> Exit |
| Developed by ARC Softw                     | vare Consultants Tel : 2510 5100 | Fax 2510 5252 Email ir | nfo@arc-india.com 29/04/08     |

# Same thing applies for SHEC1%

| Edit Record - Account Master - Acc       | ount Definition       |                                |                  |                             | ×           |
|------------------------------------------|-----------------------|--------------------------------|------------------|-----------------------------|-------------|
| Account Name *<br>TDS-EDUCATION CESS-1 % | Short Nar<br>TDS-ED.C | ne *<br>ESS-1%                 |                  | <b>ID</b><br>4664           |             |
| Alias Name *<br>TDS-EDUCATION CESS-1 %   | Defined U             | nder Group *<br>TTED AT SOURCE | Y                |                             |             |
| www Address                              | 0.0000                | Corporate                      |                  |                             |             |
| Address Details Billwise Ou              | tstanding 0           | pening Balances                | Budgets          | Statutory Nos & TI          | DS          |
| Site * Contact Name *                    | Ad                    | dress                          | Citv             | State Country P             |             |
|                                          |                       |                                |                  | <u>Save</u> <u>Cancel</u> E | <u>x</u> it |
| Developed by ARC Software Cons           | ultants Tel : 251     | 0 5100 Fax 2510                | 5252 Email info@ | )arc-india.com 29/0         | 04/08       |

|            | rd - Account | Master - Su   | bAccount De   | finition     |                 |             |              |                |                            |
|------------|--------------|---------------|---------------|--------------|-----------------|-------------|--------------|----------------|----------------------------|
| SubAccoun  | t Name *     |               | Sho           | ort Name *   |                 |             |              | ID             |                            |
| TDS-EDUC   | ATION CESS-P | ROF. FEES-1 9 | 6 TD:         | S-EDCES-PF-: | 1%              |             | 8            | 4667           |                            |
| Alias Name | *            |               | Def           | ined Under A | ccount *        |             |              |                |                            |
| TDS-EDUC   | ATION CESS-P | ROF. FEES-1   | Mo TDS        | -EDUCATION ( | CESS-1 %        | <u>~</u>    |              |                |                            |
| www Addre  | 255          |               | Per           | cent C       | orporate        |             |              |                |                            |
|            |              |               | 0.0           | 0000         | Γ               |             |              |                |                            |
| Addres     | s Details    | Billwise 0    | utstanding    | Opening      | Balances        | Budgets     | St           | atutory Nos    | & TDS                      |
| Site *     | Contac       | t Name *      |               | Address      |                 | Citv        | State        | Country        | P 🔺                        |
| 1          | -            |               |               |              |                 | +           | -            | -              |                            |
|            |              |               |               |              |                 |             |              |                |                            |
|            |              |               |               |              |                 |             |              |                |                            |
|            |              |               |               |              |                 |             |              |                |                            |
|            |              |               |               |              |                 |             |              |                |                            |
|            |              |               |               |              |                 |             |              |                |                            |
|            |              |               |               |              |                 |             |              |                |                            |
|            |              |               |               |              |                 |             |              |                |                            |
| •          |              |               |               | [            |                 |             |              |                |                            |
| •          |              |               |               | [            |                 |             |              |                | •                          |
| 4          |              |               |               | 1            |                 |             | Save         | Cancel         | Exit                       |
| Develo     | ped by ARC : | Software Cor  | nsultants Tel | : 2510 5100  | ) Fax 2510 5252 | Email info@ | <u>S</u> ave | Cancel         | •<br>•<br>•<br>•<br>•<br>• |
| Develo     | ped by ARC : | Software Cor  | nsultants Tel | : 2510 5100  | ) Fax 2510 5252 | Email info@ | <u>S</u> ave | <u>C</u> ancel | Exit 29/04/08              |

| Edit Record - Account                                                                                                    | t Master - SubAccount De | efinition             |         | X                   |
|----------------------------------------------------------------------------------------------------|--------------------------|-----------------------|---------|---------------------|
| SubAccount Name *                                                                                                    | Sh                       | ort Name *            |         | ID                  |
| DS-EDUCATION CESS-CO                                                                                                    | NTRACTIORS-1 %           | S-EDCES-CNT1%         |         | 4666                |
| Alias Name *                                                                                                    | De                       | fined Under Account * |         |                     |
| TDS-EDUCATION CESS-C                                                                                                    | CONTRACTIORS-1 %         | S-EDUCATION CESS-1 %  | -       |                     |
|                                                                                                    | P                        | Companya da           |         |                     |
| www.Address                                                                                                    |                          | .0000                 |         |                     |
|                                                                                                    | 1                        |                       |         |                     |
| Address Details                                                                                                    | Billwise Outstanding     | Opening Balances      | Budgets | Statutory Nos & TDS |
| Site * Contac                                                                                                    | t Name *                 | Address               | Citv    | itate Countrv P 🔺   |
| 1 -                                                                                                    |                          |                       | -       | I                   |
|                                                                                                    |                          |                       |         |                     |
|                                                                                                    |                          |                       |         |                     |
|                                                                                                    |                          |                       |         |                     |
|                                                                                                    |                          |                       |         |                     |
|                                                                                                    |                          |                       |         |                     |
|                                                                                                    |                          |                       |         |                     |
|                                                                                                    |                          |                       |         | -                   |
| and the second second se |                          |                       |         |                     |
| 1                                                                                                    |                          |                       |         | •                   |
| •                                                                                                    |                          |                       |         | • • •               |
|                                                                                                    |                          |                       |         | Save Cancel Exit    |

## Similarly add a surcharge account if required

| Edit Record - Account           | Master - Account Def   | inition                       |                 |                |            |                   | ×             |
|---------------------------------|------------------------|-------------------------------|-----------------|----------------|------------|-------------------|---------------|
| Account Name *<br>TDS-SURCHARGE | !                      | Short Name *<br>TDS-SURCHARGE |                 |                | Γ          | <b>II</b><br>4021 |               |
| Alias Name *<br>TDS-SURCHARGE   |                        | Defined Under Gr              | oup *<br>SOURCE | V              |            |                   |               |
| www Address                     |                        | 0.0000 Co                     | rporate         |                |            |                   |               |
| Address Details                 | Billwise Outstanding   | Opening l                     | Balances        | Budgets        | State      | utory Nos         | & TDS         |
| Site * Contact                  | t Name *               | Address                       |                 | Citv St        | ate C      | ountry            | ▶ ▲           |
|                                 |                        |                               |                 |                | Save       | Cancel            | E <u>x</u> it |
| Developed by ARC \$             | Software Consultants 1 | Tel : 2510 5100               | Fax 2510 5252   | Email info@arc | -india.com |                   | 29/04/08      |

And sub account for the different charges

| Edit Record - Account Master              | - SubAccount De   | efinition                  |             |          |                          | ×                |
|-------------------------------------------|-------------------|----------------------------|-------------|----------|--------------------------|------------------|
| SubAccount Name * TDS-SURCHARGE-PROF CHGS | Sh                | ort Name *<br>)S-SURCHARGE | -P          |          | 4                        | <b>ID</b><br>026 |
| Alias Name *                              | De                | fined Under Ac             | count *     |          |                          |                  |
| TDS-SURCHARGE-PROF CHGS                   |                   | S-SURCHARGE                | counc       | <b>*</b> |                          |                  |
| www Address                               | Pe                | rcent Co                   | rporate     |          |                          |                  |
|                                           | 0                 | .0000                      |             |          |                          |                  |
| Address Details Billw                     | vise Outstanding  | Opening E                  | Balances    | Budgets  | Statutory                | Nos & TDS        |
| Site * Contact Name                       | *                 | Address                    |             | Citv 9   | State Countr             | V P 🔺            |
| 1 -                                       |                   |                            |             | -        | -                        | ·                |
|                                           |                   |                            |             |          |                          |                  |
|                                           |                   |                            |             |          |                          |                  |
|                                           |                   |                            |             |          |                          |                  |
|                                           |                   |                            |             |          |                          |                  |
|                                           |                   | 1                          |             |          |                          | Ţ                |
|                                           |                   |                            |             |          |                          |                  |
|                                           |                   |                            |             |          | <u>Save</u> <u>C</u> anc | el E <u>x</u> it |
| Developed by ADC College                  | - Consultanta Tal | 0540 5400                  | E 0540 5050 |          |                          |                  |

| 🔲 Edit Reco            | rd - Account            | Master - Su | ubAccount   | Definitio               | n                  |            |           |          |           |                  | ×             |
|------------------------|-------------------------|-------------|-------------|-------------------------|--------------------|------------|-----------|----------|-----------|------------------|---------------|
| SubAccoun<br>TDS-SURC  | t Name *<br>HARGE-CONTR | RACTORS     |             | Short Nan<br>TDS-SC-C   | ne *<br>ONTRACT    | ·          |           |          | ſ         | <b>1</b><br>4022 | <b>D</b><br>2 |
| Alias Name<br>TDS-SURC | *<br>HARGE-CONT         | RACTOR5     |             | Defined UI<br>TDS-SURCH | nder Acco<br>IARGE | ount *     | -         |          |           |                  |               |
| www Addre              | 255                     |             |             | Percent<br>0.0000       | Corp               | oorate     |           |          |           |                  |               |
| Addres                 | s Details               | Billwise (  | Outstanding | ; OI                    | pening Ba          | lances     | Budg      | ets      | Sta       | atutory No       | s & TDS       |
| Site *                 | Contac                  | :t Name *   |             | Ad                      | dress              |            | Citv      |          | tate      | Country<br>-     | ₽ ▲<br>▼<br>▶ |
|                        |                         |             |             |                         |                    |            |           |          | Caus      |                  |               |
| Develo                 | ped by ARC              | Software Co | nsultants ` | Tel : 251(              | 0 5100 F           | Fax 2510 5 | 252 Email | info@arc | -india.co | m                | 29/04/08      |

## Step 5: Defining the TDS Chart

Once having done this you are ready to define the TDS chart based upon which the automatic TDS module will work. Click on Utilities -> TDS Options -> TDS Definition and enter relevant information applicable to your requirements.

| 6  | TDS | Definition                       |               |         |         |                     |        |         |                                  |      |  |
|----|-----|----------------------------------|---------------|---------|---------|---------------------|--------|---------|----------------------------------|------|--|
| ſ  |     | TDS Defi                         | nition        | Ľ       |         | TDS Company Details |        |         |                                  |      |  |
| [  |     | Expense A/c                      | Receipent A/c | TDS %   | SC %    | EC 2 %              | EC 1 % | Total % | TDS A/c                          | -    |  |
| II | 1   | [PROF CHARGES - GOKUL BENDE      |               | 10.0000 | 0.0000  | 0.0000              | 0.0000 | 10.0000 | TDS On Prof Charges              |      |  |
| II | 2   | CONSULTANCY CHARGES - TPM        |               | 2.5000  | 0.0000  | 0.0000              | 0.0000 | 2.5000  | TDS ON CONTRACT NEW ACCOUNT      | _    |  |
| II | 3   | PROF CHARGES - SHAILESH MONANI   |               | 10.0000 | 0.0000  | 0.0000              | 0.0000 | 10.0000 | TDS On Prof Charges              |      |  |
| H  | 4   | SALARIES - JIVAN MAKWANA         |               | 10.0000 | 0.0000  | 0.0000              | 0.0000 | 10.0000 | TDS On Salary                    |      |  |
| H  | 5   | SALARIES - KGM                   |               | 10.0000 | 0.0000  | 0.0000              | 0.0000 | 10.0000 | TDS On Salary                    |      |  |
|    | 6   | SALARIES - LAXMAN IGAWE          |               | 10.0000 | 0.0000  | 0.0000              | 0.0000 | 10.0000 | TDS On Salary                    |      |  |
|    | 7   | SALARIES - SHAILESH MONANI       |               | 10.0000 | 0.0000  | 0.0000              | 0.0000 | 10.0000 | TDS On Salary                    |      |  |
| H  | 8   | SALARIES - SUJATA MOHITE         |               | 10.0000 | 0.0000  | 0.0000              | 0.0000 | 10.0000 | TDS On Salary                    |      |  |
| II | 9   | TELEPHONE EXPENSES 5118411       |               | 5.0000  | 0.0000  | 0.0000              | 0.0000 | 5.0000  | TDS On Telephone Expenses        |      |  |
|    | 10  | TELEPHONE EXPENSES               |               | 10.0000 | 0.0000  | 0.0000              | 0.0000 | 10.0000 | TDS ON INTEREST PAID - EDU. CESS |      |  |
|    | 11  | CONSULTANCY CHARGES - WEB PG DES |               | 2.5000  | 0.0000  | 0.0000              | 0.0000 | 2.5000  | TDS ON CONTRACT NEW ACCOUNT      |      |  |
|    | 12  | Contract Charges                 | MARK INFOTECH | 5.0000  | 10.0000 | 2.0000              | 0.0000 | 5.6100  | TDS ON CONTRACT NEW ACCOUNT      |      |  |
| П  | 13  | Contract Charges                 |               | 10.0000 | 10.0000 | 2.0000              | 0.0000 | 11.2200 | TDS ON CONTRACT NEW ACCOUNT      |      |  |
|    | 14  | CONVEYANCE - AJAY PARMAR         |               | 2.5000  | 5.0000  | 2.0000              | 1.0000 | 2.7030  | TDS ON CONTRACT NEW ACCOUNT      |      |  |
|    | 15  | CONVEYANCE - BHAVIN ASHER        |               | 10.0000 | 0.0000  | 0.0000              | 0.0000 | 10.0000 | TDS On Prof Charges              |      |  |
| 1[ | 16  | CONVEYANCE - HAJA SHAIKH         |               | 15.0000 | 0.0000  | 2.0000              | 0.0000 | 15.3000 | TDS On Prof Charges              | -    |  |
| I  | •   |                                  |               |         |         |                     |        |         |                                  | •    |  |
| L  |     |                                  |               |         |         |                     |        |         | Print Save                       | Exit |  |

| TDS Definition                 |                | ·                              |                     |
|--------------------------------|----------------|--------------------------------|---------------------|
|                                | TDS Definition | Ϊ                              | OS Company Details  |
| Company *                      | -              |                                | *                   |
| Company Details                | ,              | Responsible Person Details     |                     |
| Type of Deductor               |                | Name                           |                     |
| Address : - Flat No            |                | Address : - Flat No            | ,                   |
| Name of the premises/ Building |                | Name of the premises/ Building |                     |
| Road/Street/Lane               |                | Road/Street/Lane               | ,                   |
| Area/Location                  |                | Area/Location                  |                     |
| Town/City/District             | -              | Town/City/District             | <b>_</b>            |
| State                          |                | State                          | <b>•</b>            |
| Pin Code                       |                | Pin Code                       |                     |
| Tel No                         |                | Tel No                         |                     |
| Email                          |                | Email                          |                     |
|                                |                |                                | Save Duplicate Exit |

For generating form 26Q, there are additional requirements to be fed in about the company deducting tax.

A sample TDS definition chart is shown below for reference.

# **TDS Account Definition**

| Expense A/c                                      | Receipent A/c         | TDS % | SC % | EC 2<br>% | EC 1 % | Total % |                                              | Surcharge A/c  | Edu Cess 2 A/c                         | Edu Cess 1 A/c                          | Threshold Amt | TDS<br>Code |
|--------------------------------------------------|-----------------------|-------|------|-----------|--------|---------|----------------------------------------------|----------------|----------------------------------------|-----------------------------------------|---------------|-------------|
| AUDIT FEES                                       |                       | 10    | 0    | 2         | 1      | 10.3    | CHGS.<br>TAX DED. AT SOURCE-                 |                | CHGS-2 %<br>TDS-EDUCATION CESS-COMM &  | FEES-1 %<br>TDS-EDUCATION CESS-COMM &   | 20,000        | 94J         |
| COMMISSION<br>LABOUR CHARGES-METAL               |                       | 10    | 0    | 2         | 1      | 10.3    | OTHERS<br>TAX DED. AT SOURCE-                |                | BRK-2 %<br>TDS-EDUCATION CESS-         | BRK-1 %<br>TDS-EDUCATION CESS-          | 2,500         | 94H         |
| FABRICATION                                      |                       | 2     | 0    | 2         | 1      | 2.06    | CONTRACTORS-NON CORP.<br>TAX DED. AT SOURCE- |                | CONTRACTORS-2 %<br>TDS-EDUCATION CESS- | CONTRACTIORS-1 %<br>TDS-EDUCATION CESS- | 20,000        | 94C         |
| LABOUR CHARGES-OTHERS<br>LABOUR CHARGES-PAINTING |                       | 2     | 0    | 2         | 1      | 2.06    | CONTRACTORS-NON CORP.<br>TAX DED. AT SOURCE- |                | CONTRACTORS-2 %<br>TDS-EDUCATION CESS- | CONTRACTIORS-1 %<br>TDS-EDUCATION CESS- | 20,000        | 94C         |
| CHARGES<br>LABOUR CHARGES-PLASTIC                | PERFECT COATS         | 2     | 0    | 2         | 1      | 2.06    | CONTRACTORS-NON CORP.<br>TAX DED. AT SOURCE- |                | CONTRACTORS-2 %<br>TDS-EDUCATION CESS- | CONTRACTIORS-1 %<br>TDS-EDUCATION CESS- | 20,000        | 94C         |
| FABRICATION<br>LABOUR CHARGES-PLATING            | PLASTICATORS          | 2     | 0    | 2         | 1      | 2.06    | CONTRACTORS-NON CORP.<br>TAX DED. AT SOURCE- |                | CONTRACTORS-2 %<br>TDS-EDUCATION CESS- | CONTRACTIORS-1 %<br>TDS-EDUCATION CESS- | 20,000        | 94C         |
| CHARGES                                          | MAIL MAN EXPRESS PVT. | 2     | 0    | 2         | 1      | 2.06    | CONTRACTORS-NON CORP.<br>TAX DED. AT SOURCE- | TDS-SURCHARGE- | CONTRACTORS-2 %<br>TDS-EDUCATION CESS- | CONTRACTIORS-1 %<br>TDS-EDUCATION CESS- | 20,000        | 94C         |
| POSTAGE & COURIER                                | LTD.                  | 2     | 10   | 2         | 1      | 2.266   | CONTRACTORS-CORP.<br>TAX DED. AT SOURCE-     | CONTRACTORS    | CONTRACTORS-2 %<br>TDS-EDUCATION CESS- | CONTRACTIORS-1 %<br>TDS-EDUCATION CESS- | 0             | 94C         |
| POSTAGE & COURIER                                | GRAND STAND           | 2     | 0    | 2         | 1      | 2.06    | TAX DED. AT SOURCE-PROF                      |                | TDS-EDUCATION CESS-PROF                | TDS-EDUCATION CESS-PROF.                | 20,000        | 94C         |
| PROFESSIONAL CHARGES<br>PURCHASES-IMPORT-C&F     | COMMUNICATION         | 10    | 0    | 2         | 1      | 10.3    | TAX DED. AT SOURCE-                          |                | CHGS-2 %<br>TDS-EDUCATION CESS-COMM &  | TDS-EDUCATION CESS-COMM &               | 10,000        | 94J         |
| AGENCY CHARGES                                   |                       | 10    | 0    | 2         | 1      | 10.3    | TAX DED. AT SOURCE-                          |                | BRK-2 %<br>TDS-EDUCATION CESS-         | BRK-1 %<br>TDS-EDUCATION CESS-          | 2,500         | 94H         |
| REPAIRS & MAINTENANCE<br>REPAIRS & MAINTENANCE-  |                       | 2     | 0    | 2         | 1      | 2.06    | TAX DED. AT SOURCE-                          |                | TDS-EDUCATION CESS-                    | TDS-EDUCATION CESS-                     | 20,000        | 940         |
| REPAIRS & MAINTENANCE-PLANT                      |                       | 2     | 0    | 2         | 1      | 2.06    | TAX DED. AT SOURCE-                          |                | TDS-EDUCATION CESS-                    | TDS-EDUCATION CESS-                     | 20,000        | 940         |
| & MACH.                                          |                       | 2     | 0    | 2         | 1      | 2.06    | TAX DED. AT SOURCE-                          | TDS-SURCHARGE- | TDS-EDUCATION CESS-                    | TDS-EDUCATION CESS-                     | 20,000        | 940         |
| REPAIRS & MAINTENANCE-P&M-                       |                       | 2     | 10   | 2         | 1      | 2.266   | TAX DED. AT SOURCE-                          | CONTRACTORS    | TDS-EDUCATION CESS-                    | TDS-EDUCATION CESS-                     | 20,000        | 940         |
| REPAIRS & MAINTENANCE-F&F-                       |                       | 2     | 0    | 2         | 1      | 2.06    | TAX DED. AT SOURCE-                          |                | TDS-EDUCATION CESS-                    | TDS-EDUCATION CESS-                     | 20,000        | 940         |
| LABOUR CHGS.                                     |                       | 2     | 0    | 2         | 1      | 2.06    | CONTRACTORS-NON CORP.                        |                | CONTRACTORS-2 %                        | CONTRACTIONS-1%                         | 20,000        | 94C         |

TDS.doc

| REPAIRS & MAINTENANCE-<br>PREMISES-LAB.CHGS.        | BIBHUTI YADAV                   | 2  | 0  | 2 | 1 | 2.06  | TAX DED. AT SOURCE-<br>CONTRACTORS-NON CORP.       |                         | TDS-EDUCATION CESS-<br>CONTRACTORS-2 %       | TDS-EDUCATION CESS-<br>CONTRACTIORS-1 %           | 20,000  | 94C |
|-----------------------------------------------------|---------------------------------|----|----|---|---|-------|----------------------------------------------------|-------------------------|----------------------------------------------|---------------------------------------------------|---------|-----|
| FREIGHT OUTWARD                                     | SHASHIKANT A. RAHATE            | 2  | 0  | 2 | 1 | 2.06  | CONTRACTORS-NON CORP.                              |                         | CONTRACTORS-2 %<br>TDS-EDUCATION CESS-PROF   | CONTRACTIORS-1 %                                  | 0       | 94C |
| PROFESSIONAL CHARGES                                | LTD                             | 10 | 10 | 2 | 1 | 11.33 | CHGS.<br>TAX DED. AT SOURCE-PROF                   | TDS-SURCHARGE-PROF CHGS | CHGS-2 %<br>TDS-EDUCATION CESS-PROF          | FEES-1 %<br>TDS-EDUCATION CESS-PROF.              | 10,000  | 94J |
| PROFESSIONAL CHARGES                                | D. D. GHANGURDE<br>ARC SOFTWARE | 10 | 0  | 2 | 1 | 10.3  | CHGS.<br>TAX DED. AT SOURCE-PROF                   |                         | CHGS-2 %<br>TDS-EDUCATION CESS-PROF          | FEES-1 %<br>TDS-EDUCATION CESS-PROF.              | 10,000  | 94J |
| PROFESSIONAL CHARGES<br>MOTOR CAR HIRE PURCHASE     | CONSULTANTS (S. CrsExps)        | 10 | 0  | 2 | 1 | 10.3  | CHGS.                                              |                         | CHGS-2 %<br>TDS-EDUCATION CESS -RENT-2       | FEES-1 %                                          | 10,000  | 94J |
| CHARGES                                             | ARC SOFTWARE                    | 20 | 10 | 2 | 1 | 22.66 | TAX DED. AT SOURCE-RENT<br>TAX DED. AT SOURCE-PROF | TDS-SURCHARGE-RENT      | %<br>TDS-EDUCATION CESS-PROF                 | TDS-EDUCATION CESS-1 %<br>TDS-EDUCATION CESS-PROF | 0       | 941 |
| PROFESSIONAL CHARGES                                | TECNOLOGIES                     | 10 | 0  | 2 | 1 | 10.3  | CHGS.<br>TAX DED. AT SOURCE-PROF                   |                         | CHGS-2 %<br>TDS-EDUCATION CESS-PROF          | CHGS-2 %<br>TDS-EDUCATION CESS-PROF.              | 10,000  | 94J |
| PROFESSIONAL CHARGES                                | SHAH, SHAH & SHAH               | 10 | 0  | 2 | 1 | 10.3  | CHGS.                                              |                         | CHGS-2 %<br>TDS-EDUCATION CESS -RENT-2       | FEES-1 %<br>TDS-EDUCATION CESS-RENT-1             | 10,000  | 94J |
| COMPENSATION                                        | SHANTILAL & CO. PVT. LTD        | 20 | 10 | 2 | 1 | 22.66 | TAX DED. AT SOURCE-RENT                            | TDS-SURCHARGE-RENT      | %<br>TDS-EDUCATION CESS -RENT-2              | %<br>TDS-EDUCATION CESS-RENT-1                    | 120,000 | 941 |
| COMPENSATION<br>DESIGN & DEVELOPMENT                | S.CRSEXPS.                      | 20 | 10 | 2 | 1 | 22.66 | TAX DED. AT SOURCE-RENT<br>TAX DED. AT SOURCE-     | TDS-SURCHARGE-RENT      | %<br>TDS-EDUCATION CESS-                     | %<br>TDS-EDUCATION CESS-                          | 120,000 | 941 |
| EXPENSES<br>DESIGN & DEVELOPMENT                    | DHL WORLDWIDE EXPRESS           | 2  | 0  | 2 | 1 | 2.06  | CONTRACTORS-NON CORP.<br>TAX DED. AT SOURCE-       | TDS-SURCHARGE-          | CONTRACTORS-2 %<br>TDS-EDUCATION CESS-       | CONTRACTIORS-1 %<br>TDS-EDUCATION CESS-           | 20,000  | 94C |
| EXPENSES                                            | (I) PVT.LTD                     | 2  | 10 | 2 | 1 | 2.266 | CONTRACTORS-CORP.<br>TAX DED. AT SOURCE-           | CONTRACTORS             | CONTRACTORS-2 %<br>TDS-EDUCATION CESS-       | CONTRACTIORS-1 %<br>TDS-EDUCATION CESS-           | 0       | 94C |
| FREIGHT INWARD                                      |                                 | 2  | 0  | 2 | 1 | 2.06  | CONTRACTORS-NON CORP.<br>TAX DED. AT SOURCE-       |                         | CONTRACTORS-2 %<br>TDS-EDUCATION CESS-       | CONTRACTIORS-1 %<br>TDS-EDUCATION CESS-           | 20,000  | 94C |
| FREIGHT OUTWARD                                     | R.A.RAHATE                      | 2  | 0  | 2 | 1 | 2.06  | CONTRACTORS-NON CORP.<br>TAX DED. AT SOURCE-       |                         | CONTRACTORS-2 %<br>TDS-EDUCATION CESS-       | CONTRACTIORS-1 %<br>TDS-EDUCATION CESS-           | 0       | 94C |
| FREIGHT OUTWARD -THORN                              |                                 | 2  | 0  | 2 | 1 | 2.06  | TAX DED. AT SOURCE-                                |                         | TDS-EDUCATION CESS-                          | TDS-EDUCATION CESS-                               | 20,000  | 94C |
| FREIGHT OUTWARD-EXPORTS<br>FREIGHT OUTWARD-EXPORTS- |                                 | 2  | 0  | 2 | 1 | 2.06  | CONTRACTORS-NON CORP.<br>TAX DED. AT SOURCE-       |                         | CONTRACTORS-2 %<br>TDS-EDUCATION CESS-COMM & | CONTRACTIORS-1 %<br>TDS-EDUCATION CESS-COMM &     | 20,000  | 94C |
| AGENCY CHGS<br>INTEREST PAID ON LOANS-              |                                 | 10 | 0  | 2 | 1 | 10.3  | TAX DED. AT SOURCE-                                |                         | BRK-2 %<br>TDS- EDUCATION CESS-              | BRK-1 %<br>TDS-EDUCATION CESS-                    | 0       | 94H |
| INTEREST PAID ON LOANS-                             |                                 | 20 | 10 | 2 | 1 | 22.66 | TAX DED. AT SOURCE-                                | IDS-SURCHARGE-INTEREST  | INTEREST-2%<br>TDS- EDUCATION CESS-          | INTEREST-1%<br>TDS-EDUCATION CESS-                | 0       | 94A |
| OTHERS                                              |                                 | 10 | 0  | 2 | 1 | 10.3  | TAX DED. AT SOURCE-                                |                         | INTEREST-2%<br>TDS-EDUCATION CESS-           | INTEREST-1%<br>TDS-EDUCATION CESS-                | 0       | 94A |
| LABOUR CHARGES<br>LABOUR CHARGES-BENDING            |                                 | 2  | 0  | 2 | 1 | 2.06  | TAX DED. AT SOURCE-                                |                         | CONTRACTORS-2%<br>TDS-EDUCATION CESS-        | CONTRACTIORS-1 %<br>TDS-EDUCATION CESS-           | 20,000  | 94C |
| LABOUR CHARGES-BLASTING                             |                                 | 2  | 0  | 2 | 1 | 2.06  | TAX DED. AT SOURCE-                                |                         | TDS-EDUCATION CESS-                          | TDS-EDUCATION CESS-                               | 20,000  | 94C |
| CHARGES<br>LABOUR CHARGES-CAPITAL-                  |                                 | 2  | 0  | 2 | 1 | 2.06  | CONTRACTORS-NON CORP.<br>TAX DED. AT SOURCE-       |                         | CONTRACTORS-2%<br>TDS-EDUCATION CESS-        | CONTRACTIORS-1 %<br>TDS-EDUCATION CESS-           | 20,000  | 94C |
| TIEMS                                               |                                 | 2  | 0  | 2 | 1 | 2.06  | CONTRACTORS-NON CORP.                              |                         | CONTRACTORS-2 %                              | CONTRACTIORS-1 %                                  | 20,000  | 94C |

#### Please note the following:-

- 1. You cannot repeat an Expense account in the above table.
- 2. You cannot repeat a combination of the same Expense and Recipient account.
- 3. You can repeat the expense account provided the recipients are different.
- 4. Defining TDS percentage is necessary but you can skip the entry of Surcharge and Education Cess percentage if you wish.
- 5. Defining TDS account to be credited is also necessary.
- 6. Defining Surcharge account to be credited is compulsory, if Surcharge percentage is entered.
- 7. Defining Education Cess account to be credited is compulsory, if Education Cess percentage is entered.
- 8. Its very important to define the appropriate TDS code.
- 9. If the TDS percentage is 10 and Education Cess is 2 %, you have an option of defining the TDS percentage as 10.2 and leave the Education Cess percentage as 0 or alternatively you can define TDS percentage as 10 and Education Cess as 2 % separately. In later case you will be able to maintain a separate Education Cess account for easy calculation of set off.
- 10. The above logic holds true for Surcharge too.

The above table will be referred to while determining the entries which are eligible for TDS, if the expense plus recipient combination is present in an entry and also in TDS chart then the appropriate TDS percentage will be picked up from the expense plus recipient combination. Hence, if only the expense account is found in the above TDS chart then the TDS percentage defined against the expense will be made applicable.

#### TDS.doc

## Step 6: Addition of Expense Entries through Journal or Expense Register

This is all you need to do as far as configuration of the TDS module is concerned. Once the configuration chart is ready, you are now ready to deduct TDS automatically from the entries that you may have done through Expense Register or Journal Vouchers, which may be on the following lines.

| Example of Professional Charges Payable – booked thru a Journal e | entrv. |
|-------------------------------------------------------------------|--------|
|-------------------------------------------------------------------|--------|

| 🛢 Edit Record - Journal Voucher Trans                                                                                                    | actions - AT   | (0506)              |              |                                |                                                          |                  |
|----------------------------------------------------------------------------------------------------|----------------|---------------------|--------------|--------------------------------|----------------------------------------------------------|------------------|
| Register *<br>Journa                                                                                                    | •              | Doc Date * 31/03/06 | Doc No.      | Last I<br>1122                 | Doc No                                                   | <b>ID</b><br>832 |
| Account Name *                                                                                                    | Dr./C          | r.* Am              | ount R       | ef. No Ref. Yr.                |                                                          | Narra 🔺          |
| 1 Professional Charges                                                                                                    | ▼ D            | -                   | 25,000.00    | -                              |                                                          |                  |
| 2 Harendra Madvi - Prof Chrgs Pbl                                                                                                    | ▼ C            | -                   | 25,000.00    | -                              |                                                          |                  |
| 3                                                                                                    | -              | +                   |              | -                              |                                                          |                  |
| O.00     The second second secon | ransaction Amo | unt 25              | ,000.00      | Accoun<br>Professi<br>Madvi fo | t Narration<br>onal charges payable to<br>or the quarter | Harendra         |
|                                                                                                    |                |                     |              |                                | <u>Save</u> <u>C</u> ancel                               | E <u>x</u> it    |
| Developed by ARC Software Consul                                                                                                    | tants Tel :    | 5599 1144           | Fax 5599 123 | 30 Email info@                 | arc-india.com                                            | 24/04/06         |

Example of Sub Contracting bill booked thru Expense Register.

| Edit Record - Purchase / Debit Note / Credit                                               | Note Entry - AT (0506)                             |                                    |
|--------------------------------------------------------------------------------------------|----------------------------------------------------|------------------------------------|
| Register * Expenses Register                                                               | ]                                                  | <b>ID</b><br>1969                  |
| Date *         Doc Date         Doc No.           28/03/06         28/03/06         112233 | Challan Date Challan No                            |                                    |
| Supplier *                                                                                 | 1                                                  | Due Date                           |
|                                                                                            | ]                                                  | 18/04/06                           |
| Item * UM1                                                                                 | Quantity UM2 Quantity Rate                         | Value App. Charges                 |
|                                                                                            |                                                    |                                    |
| 0.000                                                                                      | 0.000 0.000                                        | 0.00                               |
| Document Narration                                                                         | Account Name *                                     | Amount App. Charges 🔺              |
|                                                                                            | 1 Sub Contracting Charges                          | 55,000.00 0.00                     |
| Account Narration                                                                          |                                                    | •                                  |
|                                                                                            | 0.00<br>Ref. No * ACYR *<br>1 112233 0506 ▼<br>2 ▼ | 55,000.00<br>Amount ▲<br>55,000.00 |
| MODVAT Amount T.D.S. Flag                                                                  | Total Amount                                       | 55,000.00<br>55,000.00             |
|                                                                                            |                                                    | Save Cancel Exit                   |
| Developed by ARC Software Consultants T                                                    | el : 5599 1144 Fax 5599 1230 Email info@ar         | c-india.com 24/04/06               |

|                                                                         | to / Crodit  | Neto Entry      | TC (070    | 01             |              |             |                |
|-------------------------------------------------------------------------|--------------|-----------------|------------|----------------|--------------|-------------|----------------|
| Edit Record - Purchase / Debit No                                       | ote / Credit | Note Entry -    |            | 8)             |              |             |                |
| Register *                                                              |              | I.              |            |                |              |             | ID             |
| EXPENSE REGISTER                                                        | <b>v</b>     |                 |            |                |              |             | 3419           |
| Date * Doc Date * Do                                                    | c No.        | Cha             | allan Date | Challan No     |              |             |                |
| 06/09/07 06/09/07 09                                                    | /02          |                 |            |                |              |             |                |
| Supplier *                                                              |              |                 |            |                |              | Due Date    | *              |
| ARC SOFTWARE CONSULTANTS (S. Crs.                                       | -Exps) 💌     | [               |            |                |              | 06/09/07    |                |
| Item *                                                                  | UM1          | Quantity        | UM2        | Quantity       | Rate         | Value       | App. Charges   |
| 1                                                                       | •            |                 |            |                |              |             |                |
|                                                                         |              |                 |            |                |              |             |                |
|                                                                         |              |                 |            |                |              |             |                |
| •                                                                       |              |                 |            |                |              |             | Þ              |
| 0.000                                                                   |              | 0.000           | )          | 0.000          |              | 0.00        |                |
| Document Narration                                                      | -            |                 | Acc        | ount Name *    |              | Amount      | App. Charges 🔺 |
| Bill No. 09/02 dtd 20.8.07 of Arc Software<br>profession chas for Aug07 |              | 1 PROFESS       | IONAL CHA  | RGES           | -            | 35,000.00   | 0.00           |
| profession engener nager                                                |              | 2               |            |                | •            |             |                |
|                                                                         |              |                 |            |                |              |             |                |
| Account Narration                                                       |              |                 |            |                |              |             | •              |
| Bill No. 09/02 dtd 20.8.07 of Arc Software                              |              |                 |            |                |              | 35,000.00   |                |
| profession chgs for Aug07                                               |              |                 |            | Ref. No *      | ACYR *       | Amount      |                |
|                                                                         |              |                 | 1          | 09/02          | 0708 👻       | 35,000.00   | 4              |
| J                                                                       |              | ► N             | 2          |                | -            | 35 000 00   | <b>•</b>       |
| MODVAT Amount T.D.S. Flag                                               |              |                 |            | Tabel America  |              | 35,000.00   | -              |
| 0.00                                                                    |              |                 |            | i otal Amount  |              | 35,000.00   |                |
| Form No. Dt.                                                            | Amt          | <u>.</u>        |            |                |              |             |                |
|                                                                         | 0.00         |                 |            |                |              | <u>Save</u> | ancel Exit     |
| Developed by ARC Software Co                                            | nsultants Te | el : 2510 510   | 0 Fax      | 2510 5252 Ei   | mail info@ar | c-india.com | 29/04/08       |
|                                                                         |              |                 |            |                |              |             |                |
| Edit Record - Purchase / Debit No                                       | ote / Credit | Note Entry -    | TC (070    | 8)             |              |             |                |
| Register *                                                              |              |                 |            |                |              |             | ID             |
| LABOUR CHARGES REGISTER                                                 | -            | 1               |            |                |              |             | 2877           |
| Date * Doc Date * Do                                                    | c No.        | ,<br>Cha        | allan Date | Challan No     |              |             |                |
| 02/05/07                                                                |              |                 | /05/07     | 22             | _            |             |                |
|                                                                         |              | 100/            | 103/07     | 122            |              |             |                |
| Supplier *                                                              |              | ĩ               |            |                |              | Due Date    | •              |
| PLASTICATORS                                                            | -            |                 |            |                |              | 02/06/07    |                |
| Item *                                                                  | UM1          | Quantity        | UM2        | Quantity       | Rate         | Value       | App. Charges   |
| 1 Cutting Plastic Cover 95mm X 195mm                                    | ▼ NOS.       | 70.000          | )          | 0.000          | 6.00         | 420.00      | 0.00 Cu        |
| 2                                                                       | •            |                 |            |                |              |             |                |
|                                                                         |              |                 |            |                |              |             |                |
| 1                                                                       |              |                 |            |                |              |             |                |
|                                                                         |              | 70.000          |            | 0.000          |              | 420.00      | <b>&gt;</b>    |
| 11 11 11 1                                                              |              | 70.000          |            |                |              |             |                |
| Document Narration                                                      |              |                 |            | Olint Name *   |              | Amount      | Ann. (hardes   |
| Document Narration                                                      | -            | 1 LABOUR (      | CHARGES-P  | LASTIC FABRICA |              | 420.00      | App. Charges   |
| Document Narration                                                      | -            | 1 LABOUR (      | CHARGES-P  | LASTIC FABRICA |              | 420.00      | 0.00           |
| Document Narration                                                      |              | 1 LABOUR (<br>2 | CHARGES-P  | LASTIC FABRICA |              | 420.00      | 0.00           |
| Document Narration                                                      |              | 1 LABOUR (<br>2 | CHARGES-P  | LASTIC FABRICA |              | 420.00      | App. Charges - |

| Account Narration |             |                      |           |       |              |          |     |              |               |         | *  |
|-------------------|-------------|----------------------|-----------|-------|--------------|----------|-----|--------------|---------------|---------|----|
|                   |             |                      |           |       |              |          |     | 420.0        | 00            |         |    |
|                   |             |                      |           |       | Ref. No *    | ACYF     | *   | Amount       | •             |         |    |
|                   |             |                      |           | 1     | 22           | 0708     | -   | 420.0        | 000           |         |    |
|                   |             |                      |           | 2     |              |          | -   |              | -             |         |    |
|                   |             |                      |           |       |              |          |     | 420.0        | 00            |         |    |
| 0.00              | T.D.S. Flag |                      |           |       | Total Amount | -        |     | 420.         | 00            |         |    |
|                   |             |                      |           |       |              |          |     |              | _             |         |    |
| orm No.           |             | 0.00                 |           |       |              |          |     | <u>S</u> ave | <u>Cancel</u> | Exit    |    |
| Developed by      | ADC Softw   | are Concultante. Tel | 2510 5100 | Eav 2 | 510 5252 E   | mail inf | @ar | e india con  |               | 20/04/0 | 15 |

It is highly recommended that you make all your entries through the Expense Register as it is a highly structured entry module and picking up the information accurately is possible. Since Journal Entries are highly unstructured it becomes difficult for TDS module to pick up the information accurately and hence should be avoided as far as possible.

#### Step 7: Executing TDS Entries

Select "Utilities -> TDS option -> Generate TDS JVs" from the menu. Enter the dates within which the records are to be

considered for inclusion in the TDS JVs and click on the eligible for deduction of TDS will be displayed (as per the TDS chart defined earlier in <u>Step 5</u>).

Make sure all the options in the form are selected properly. Select the individual entry by clicking under the select column

and then select the appropriate options. Once you are sure of all the options selected click on button and on doing so you will be asked to confirm whether you want to add the TDS entry. Select the appropriate answer.

| <b>B</b> . (         | Generate TDS                                              | JVs                                     |                                  |                      |                     |                                  |                                 |                                                   |                                              |                                    |           |             |                              |         | ×  |
|----------------------|-----------------------------------------------------------|-----------------------------------------|----------------------------------|----------------------|---------------------|----------------------------------|---------------------------------|---------------------------------------------------|----------------------------------------------|------------------------------------|-----------|-------------|------------------------------|---------|----|
| Dat                  | e upto of Purc                                            | hase / JV ent                           | tries for TDS                    | 31/03/0              | 8                   | Calculate                        | e TDS                           | on 🖲                                              | <u>B</u> ill Amt                             | C Expens                           | se Amt    |             | Retrieve                     | e       |    |
|                      | Receipent                                                 | Expense                                 | TDS A/c                          | SurCharg             | Edu 2               | Edu 1                            | Src                             | EntryDt                                           | Doc                                          | Bill Amt                           | Exp. Amt  | Total%      | TotalA                       | Sel     | TI |
| 1                    | IMAGE COMPU                                               | REPAIRS & MA                            | TAX DED. AT                      |                      | TDS-ED              | TDS-ED                           | ٦V                              | 01/04/07                                          |                                              | 0.00                               | 0.00      | 2.0600      |                              |         | 2  |
| 2                    | PERFECT COA                                               | LABOUR CHA                              | TAX DED. AT                      |                      | TDS-ED              | TDS-ED                           | LCR                             | 15/03/08                                          | 644                                          | 8,182.00                           | 8,182.00  | 2.0600      | 169                          | Ľ.      | 2  |
| 3                    | PERFECT COA                                               | LABOUR CHA                              | TAX DED. AT                      |                      | TDS-ED              | TDS-ED                           | LCR                             | 15/03/08                                          | 645                                          | 3,517.00                           | 3,517.00  | 2.0600      | 72                           | <u></u> | 2  |
| 4                    | PERFECT COA                                               | LABOUR CHA                              | TAX DED. AT                      |                      | TDS-ED              | TDS-ED                           | LCR                             | 15/03/08                                          | 673                                          | 53,736.00                          | 53,736.00 | 2.0600      | 1,108                        |         | 2  |
| 5                    | PERFECT COA                                               | LABOUR CHA                              | TAX DED. AT                      |                      | TDS-ED              | TDS-ED                           | LCR                             | 20/03/08                                          | 677                                          | 8,234.00                           | 8,234.00  | 2.0600      | 170                          |         | 2  |
| 6                    | PERFECT COA                                               | LABOUR CHA                              | TAX DED. AT                      |                      | TDS-ED              | TDS-ED                           | LCR                             | 20/03/08                                          | 687                                          | 2,526.00                           | 2,526.00  | 2.0600      |                              |         | 2  |
| 7                    | PERFECT COA                                               | LABOUR CHA                              | TAX DED. AT                      |                      | TDS-ED              | TDS-ED                           | LCR                             | 20/03/08                                          | 698                                          | 4,477.00                           | 4,477.00  | 2.0600      |                              |         | 2  |
| 8                    | PERFECT COA                                               | LABOUR CHA                              | TAX DED. AT                      |                      | TDS-ED              | TDS-ED                           | LCR                             | 20/03/08                                          | 702                                          | 7,601.00                           | 7,601.00  | 2.0600      |                              |         |    |
| 9                    | PERFECT COA                                               | LABOUR CHA                              | TAX DED. AT                      |                      | TDS-ED              | TDS-ED                           | LCR                             | 20/03/08                                          |                                              | 5,362.00                           | 5,362.00  | 2.0600      |                              |         |    |
| 10                   | PERFECT COA                                               | LABOUR CHA                              | TAX DED. AT                      |                      | TDS-ED              | TDS-ED                           | LCR                             | 25/03/08                                          | 718                                          | 2,925.00                           | 2,925.00  | 2.0600      |                              |         |    |
| 11                   | PLASTICATOR                                               | LABOUR CHA                              | TAX DED. AT                      |                      | TDS-ED              | TDS-ED                           | LCR                             | 20/03/08                                          | 246                                          | 14,980.00                          | 14,980.00 | 2.0600      |                              |         |    |
| 12                   | PLASTICATOR                                               | LABOUR CHA                              | TAX DED. AT                      |                      | TDS-ED              | TDS-ED                           | LCR                             | 20/03/08                                          | 247                                          | 3,776.00                           | 3,776.00  | 2.0600      |                              |         |    |
| 13                   | PLASTICATOR                                               | LABOUR CHA                              | TAX DED. AT                      |                      | TDS-ED              | TDS-ED                           | LCR                             | 20/03/08                                          | 249                                          | 1,712.00                           | 1,712.00  | 2.0600      |                              |         | 2  |
| 14                   | R.A.RAHATE                                                | FREIGHT OUT                             | TAX DED. AT                      |                      | TDS-ED              | TDS-ED                           | EXP                             | 29/02/08                                          | 642                                          | 9,875.00                           | 9,875.00  | 2.0600      |                              |         | 2  |
| 15                   | R.A.RAHATE                                                | FREIGHT OUT                             | TAX DED. AT                      |                      | TDS-ED              | TDS-ED                           | EXP                             | 29/02/08                                          | 643                                          | 8,200.00                           | 8,200.00  | 2.0600      |                              |         |    |
| •                    |                                                           |                                         |                                  |                      |                     |                                  |                                 |                                                   |                                              |                                    |           |             |                              |         | Þ  |
|                      | ate of JV<br>ate of Individu                              | al Bill 🔎                               |                                  | Date of <u>L</u> as  | t Bill (            | 0                                |                                 | Last date                                         | of the <u>m</u>                              | onth of last                       | Bill C    | Recald      | ulate JV                     | Date    | s  |
| T                    | S JV Details -                                            |                                         |                                  |                      |                     |                                  |                                 |                                                   |                                              |                                    |           |             |                              |         |    |
| Da                   | te 15/03/08                                               |                                         | Ref No                           | 644                  |                     | Narra                            | tion                            |                                                   |                                              |                                    |           |             |                              |         |    |
| PE<br>TA<br>TD<br>TD | RFECT COATS<br>X DED. AT SC<br>S-EDUCATION<br>S-EDUCATION | DURCE-CONTE<br>CESS-CONTE<br>CESS-CONTE | Dr<br>ACTORS<br>ACTORS<br>ACTIOR | Cr<br>Cr<br>Cr<br>Cr | 59<br>164<br>3<br>2 | TAX D<br>@ 2.00<br>PERFE<br>CHAR | ED. A<br>600%<br>CT CC<br>GES-F | T SOURCE<br>on Rs. 818<br>DATS towa<br>PAINTING C | -CONTRA<br>32.00 paid<br>ards LABO<br>HARGES | CTORS-NON (<br>/ credited to<br>UR | CORP.     | <u>G</u> er | nerate JV E<br>E <u>x</u> it | Entrie  | s  |
| Retri                | eve Finished - 15 i                                       | records found e                         | ligible for TD                   | s                    |                     |                                  |                                 |                                                   |                                              |                                    |           |             |                              |         |    |

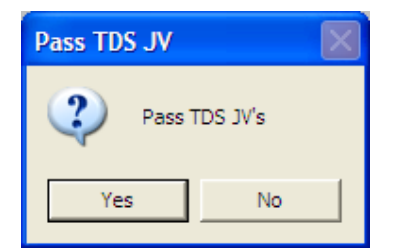

Once you click on the Yes button, the requisite journal entries are automatically added under the TDS register which you have defined earlier in <u>step 3</u>. For easy understanding of the TDS JV, the entire JV is displayed at the bottom left corner of the form along with the narration. If required you can change the narration at this point before clicking on Generate JV Entries Button.

Once you generate the JV entries, the corresponding entry will disappear from the above form.

If for any reason after adding the TDS JV, you feel that the entry is wrong, just go to the JV entry module and delete the specific entry. Having done that the Purchase / Journal Entry will appear again in the Generate TDS module.

After having passed a TDS JV against the Purchase / Journal Entry you cannot modify the same. If for any reason a change is required, you will have to delete the TDS JV as explained above make changes in corresponding Expense / Journal Entry and re run the Generate TDS JV module again to deduct TDS from that particular entry.

Since these entries are depended on each other absolute care should be taken that whatever entries you are adding automatically are proper and accurate.

#### Step 8: Printing of TDS Challans

Once you have executed TDS entries on all the applicable expenses / payments and wish to print the TDS challan, select the challan print option and update option to display the interface as shown below

| TDS Entries to be considered for printing From       01/04/07       To       31/03/08       Retrieve       Display Printed         Tds<br>Cd       Expense       Receipent       Src       Doc No       Doc Dt       Challan<br>ID       Challan<br>No       Challan<br>Dt       TDS A/c       TotaITDS       Sel         1       941       MOTOR CAR HIRE THE COMMERCIAL BK       15/03/08       TAX DED. AT SOUI       1,356.00       I         2       944       MOTOR CAR HIRE THE COMMERCIAL BK       15/03/08       TAX DED. AT SOUI       1,356.00       I                                                                                                    |
|----------------------------------------------------------------------------------------------------|
| Tds<br>Cd     Expense     Receipent     Src     Doc No     Doc Dt     Challan<br>ID     Challan<br>No     Challan<br>Dt     TDS A/c     TotaITDS     Sel       1     941     MOTOR CAR HIRE THE COMMERCIAL BK     15/03/08     15/03/08     TAX DED. AT SOUI     1,356.00     Image: Commercial BK     15/03/08     TAX DED. AT SOUI     1,356.00     Image: Commercial BK     15/03/08     TAX DED. AT SOUI     939.00     Image: Commercial BK     15/03/08     TAX DED. AT SOUI     939.00     Image: Commercial BK     15/03/08     TAX DED. AT SOUI     939.00     Image: Commercial BK     15/03/08     TAX DED. AT SOUI     939.00     Image: Commercial BK     15/03/08     Image: Commercial BK     Image: Commercial BK     Image: Commer |
| 1       944       MOTOR CAR HIRE THE COMMERCIAL BK       15/03/08       TAX DED. AT SOUI       1,356.00       Image: Commercial BK       15/03/08       TAX DED. AT SOUI       939.00       Image: Commercial BK       15/03/08       TAX DED. AT SOUI       939.00       Image: Commercial BK       15/03/08       TAX DED. AT SOUI       939.00       Image: Commercial BK       15/03/08       TAX DED. AT SOUI       939.00       Image: Commercial BK       15/03/08       TAX DED. AT SOUI       939.00       Image: Commercial BK       15/03/08       TAX DED. AT SOUI       939.00       Image: Commercial BK       15/03/08       TAX DED. AT SOUI       939.00       Image: Commercial BK       15/03/08       Image: Commercial BK       15/03/08       Image: Commercial BK       < |
| 2 94 MOTOR CAR HIRE THE COMMERCIAL BK 15/03/08 TAX DED. AT SOUI 939.00                                                                                                    |
|                                                                                                    |
| Note - Transactions grouped in one challan should have same TDS Code, Should fall in same Quarter & Should have same Corporate Stat                                                                                                    |

| В. | Print     | TDS Challans              |                                              |                |                          |                         |                            |                         |                          |                                      |                      |          |
|----|-----------|---------------------------|----------------------------------------------|----------------|--------------------------|-------------------------|----------------------------|-------------------------|--------------------------|--------------------------------------|----------------------|----------|
| TD | S Entri   | es to be consider         | ed for printing Fro                          | om 0           | 1/04/07                  | To 31/0                 | )3/08                      | [                       | <u>R</u> etrieve         | ] _                                  | Display <u>P</u> rii | nted     |
|    | Tds<br>Cd | Expense                   | Receipent                                    | Src            | Doc No                   | Doc Dt                  | Challan<br>ID              | Challan<br>No           | Challan<br>Dt            | TDS A/c                              | TotalTDS             | Sel      |
| 1  | 941       | MOTOR CAR HIRE            | THE COMMERCIAL                               | BK             |                          | 15/03/08                |                            |                         |                          | TAX DED. AT SOU                      | 1,356.00             |          |
| 2  | 941       | MOTOR CAR HIRE            | THE COMMERCIAL                               | BK             |                          | 15/03/08                |                            | Se                      | elect Group              | ED. AT SOU                           | 939.00               |          |
|    |           |                           |                                              |                |                          |                         |                            | D                       | eselect Grou             | qu                                   |                      |          |
|    |           |                           |                                              |                |                          |                         |                            | R                       | rint Challan             |                                      |                      |          |
|    |           |                           |                                              |                |                          |                         |                            | <b></b> 7               |                          |                                      |                      |          |
|    |           |                           |                                              |                |                          |                         |                            |                         |                          |                                      |                      |          |
|    |           |                           |                                              |                |                          |                         |                            |                         |                          |                                      |                      |          |
|    |           |                           |                                              |                |                          |                         |                            |                         |                          |                                      |                      |          |
|    |           |                           |                                              |                |                          |                         |                            |                         |                          |                                      |                      |          |
|    |           |                           |                                              |                |                          |                         |                            |                         |                          |                                      |                      |          |
|    |           |                           |                                              |                |                          |                         |                            |                         |                          |                                      |                      |          |
|    |           |                           |                                              |                |                          |                         |                            |                         |                          |                                      |                      |          |
|    |           |                           |                                              |                |                          |                         |                            |                         |                          |                                      |                      |          |
|    |           |                           |                                              |                |                          |                         |                            |                         |                          |                                      |                      |          |
|    |           |                           |                                              |                |                          |                         |                            |                         |                          |                                      |                      |          |
|    |           |                           |                                              |                |                          |                         |                            |                         |                          |                                      |                      |          |
|    |           |                           |                                              |                |                          |                         |                            |                         |                          |                                      |                      |          |
|    |           |                           |                                              |                |                          |                         |                            |                         |                          |                                      |                      |          |
|    |           |                           |                                              |                |                          |                         |                            |                         |                          |                                      |                      |          |
|    |           |                           |                                              |                |                          |                         |                            |                         |                          |                                      |                      |          |
|    |           |                           |                                              |                |                          |                         |                            |                         |                          |                                      |                      |          |
|    |           |                           |                                              |                |                          |                         |                            |                         |                          |                                      |                      |          |
| No | te - Tr   | ansactions group          | ed in one challan s                          | hould          | I have sam               | ne TDS Cod              | le, Should                 | fall in sam             | e Quarter                | & Should have sar                    | ne Corporat          | e Status |
| l  | Jsers     | will have to manua<br>cha | ally tick to select (<br>allan is prepared c | Comp<br>ontaiı | anies / No<br>ning trans | n Compani<br>actions wh | ies option<br>hich are fro | on the con<br>m corpora | nputerised<br>ates and n | d printed TDS Chal<br>on corporates. | lan when a s         | single   |

Wherein all the TDS entries will be shown grouped by the TDS code.

Select the required entries and right click on any one selected entry and select "Print Challan" as shown below

on doing so you need to enter the amount of interest, penalty or other charges as well as cheque details. Click on the **Preview** button to generate the challan.

| 🛱 Print TDS C | hallan |                  | k            | ×             |
|---------------|--------|------------------|--------------|---------------|
| TDS Amount    | 2,026  | Drawn On         | •            |               |
| Surcharge     | 203    | BANK OF INDIA-C/ | /C.A/C-STOCK | <b>_</b>      |
| Edu Cess 2    | 44     | Branch           |              |               |
| Edu Cess 1    | 22     | GHATKOPAR(W),    | MUMBAI       |               |
| Interest      | 0      | Cheque No        | Cheque Date  |               |
| Penalty       | 0      |                  | 29/04/08     |               |
| Others        | 0      |                  |              |               |
| Grand Total   | 2,295  |                  | Preview      | E <u>x</u> it |

On doing so a challan will be display on the screen with all the requisite information.

Please note that while selecting the records, you cannot mix corporate and non corporate recipients. Also you cannot select entries from different TDS codes.

| TDS Challan  |                               |                              |                        |                    |               |                 |          |                          |           |          |
|--------------|-------------------------------|------------------------------|------------------------|--------------------|---------------|-----------------|----------|--------------------------|-----------|----------|
| × 🖨 🏝 🔚 100% | <b>-</b>   M                  | <b>۲</b>                     | 1 of 1                 |                    | ) = j 6       | M               |          |                          |           |          |
|              |                               |                              |                        |                    |               |                 |          |                          |           |          |
|              |                               |                              |                        |                    |               |                 |          |                          |           |          |
|              | before filling up             | ase see note:<br>the challan | soverieat              | T. D. 3            | S. / T.C.S.   | TAX CHALLAN     | Sing     | le Copy (to be sent to   | the ZAO)  |          |
|              |                               |                              | т                      | TAX<br>AX DEDUCTE  | APPLICAB      | LE (TICK ONE)*  | FROM     | СН                       | ALLAN NO. |          |
|              |                               |                              | (0                     | 020) COMPA         | NIES [        | 0021) NON - COM | PANIES   | s ✓                      | 281       |          |
|              | Tax Deduction /               | Account No.                  | (T.A.N.)               |                    |               |                 |          | Assessment Year          |           |          |
|              | Full Name                     |                              |                        |                    |               |                 |          | 2008 - 09                |           |          |
|              | TULIP CORPO                   | RATION - M                   | UMBAI                  |                    |               |                 |          |                          |           |          |
|              | Complete Addre                | ess                          |                        |                    | _             |                 |          |                          |           |          |
|              | B12, Nandkish<br>Mumbai, Maha | ore Industri<br>rashtra, 400 | al Estate, Off<br>1093 | Mahakali Ca        | ves Road, A   | ndheri (East)   |          |                          |           |          |
|              | Nature of Pavr                | nent                         | Code                   | 941                |               |                 | Ē        |                          |           |          |
|              | (200) TD                      | S / TCS Pav                  | able by Taxpa          | ver                |               |                 |          | FOR USE IN RECEIVING     | G BANK    |          |
|              | (400) T D                     | S / TCS Reg                  | ular Assessm           | ent (Raised b      | yIT Dept      |                 |          | Debit to A/c / Cheque Cr | edited on |          |
|              | DETAILS OF I                  | PAYMENT                      | 6                      | Amount (in f       | Rs. Only)     |                 |          |                          |           |          |
|              | Income Tax                    |                              |                        |                    | 2,026         |                 | DD       | MM                       | YY        |          |
|              | Surcharge                     |                              |                        |                    | 203           |                 |          | SPACE FOR BANK           | SEAL      |          |
|              | Edu. Cess                     |                              |                        |                    | 66            |                 |          |                          |           |          |
|              | Interest<br>Popolity          |                              |                        |                    |               |                 |          |                          |           |          |
|              | Others                        |                              |                        |                    |               |                 |          |                          |           |          |
|              | Total                         |                              |                        |                    | 2,295         |                 |          |                          |           |          |
|              | Total (in words)              |                              |                        |                    |               |                 |          |                          |           |          |
|              | CRORES                        | LACS                         | THOUSANDS              | HUNDREDS           | TENS          | UNITS           |          |                          |           |          |
|              |                               |                              | Two                    | Two                | Nine          | Five            |          |                          |           |          |
|              |                               |                              |                        |                    |               |                 |          |                          |           |          |
|              | Paid in Cash /                | Debit to A/c                 | /Cheque No.            | 123456             | Dated         | 29/04/08        |          |                          |           |          |
|              | Drawn on BAN                  | K OF INDIA-C                 | CA/C-STOCK -           | GHATKOPAR (W       | I), MUMBAI    |                 |          |                          |           |          |
|              |                               |                              | (Na me                 | of the Bank and Br | ench)         |                 | 11       |                          |           |          |
|              |                               |                              |                        |                    |               |                 |          |                          |           |          |
|              | Date                          |                              |                        | Signature          | e of person n | naking payment  | Rs.      |                          |           |          |
|              |                               |                              |                        |                    | Tear off      |                 | <u> </u> |                          |           |          |
|              | Tax                           | payers Cou                   | nterfoil (to           | be filled up b     | y the tax pa  | yer)            |          | SPACE FOR BANK S         | SEAL      |          |
|              | T.A.N. MUN                    | 1T01474E                     |                        |                    |               |                 |          |                          |           |          |
|              | Received from                 | TULIP COF                    | PORATION -             | MUMBAI             |               |                 |          |                          |           |          |
|              | Paid in Cash / I              | Dehit to A/o                 | Cheque No.             | 123456             | for Re        | 2 205           |          |                          |           |          |
|              | r ara m Gash / I              | 5651110-7061                 | Grieque NU.            |                    | IOT INS       | 2,233           |          |                          |           | <b>~</b> |

This way you can print challans for different types of the TDS deducted under different TDS codes for payment at the end of the month or beginning of the month.

If for any reason you wish to re-print challans click on the **Display Printed** check box as shown below

| 6  | Print      | TDS Challans     |                     |      |         |          |               |               |                  |               |                      |     | × |
|----|------------|------------------|---------------------|------|---------|----------|---------------|---------------|------------------|---------------|----------------------|-----|---|
| TD | S Entri    | es to be conside | red for printing Fr | om 0 | 1/04/05 | To 31/0  | )3/06         | [             | <u>R</u> etrieve | Ŧ             | Display <u>P</u> rin | ted |   |
|    | T ds<br>Cd | Expense          | Receipent           | Src  | Doc No  | Doc Dt   | Challan<br>ID | Challan<br>No | Challan<br>Dt    | TDS A/c       | TotalTDS             | Sel |   |
| 1  | 92B        | Salaries         | Mark Infotech       | PR   | 2       | 15/02/06 | 2             |               |                  | TDS On Salary | 3,091.00             | V   |   |
| 2  | 92B        | Salaries         | Mark Infotech       | PR   | 3       | 15/02/06 | 2             |               |                  | TDS On Salary | <br>1,792.00         | V   |   |
|    |            |                  |                     |      |         |          |               |               |                  |               |                      |     |   |
|    |            |                  |                     |      |         |          |               |               |                  |               |                      |     |   |
|    |            |                  |                     |      |         |          |               |               |                  |               |                      |     |   |
|    |            |                  |                     |      |         |          |               |               |                  |               |                      |     |   |
|    |            |                  |                     |      |         |          |               |               |                  |               |                      |     |   |
|    |            |                  |                     |      |         |          |               |               |                  |               |                      |     |   |
|    |            |                  |                     |      |         |          |               |               |                  |               |                      |     |   |
|    |            |                  |                     |      |         |          |               |               |                  |               |                      |     |   |
|    |            |                  |                     |      |         |          |               |               |                  |               |                      |     |   |
|    |            |                  |                     |      |         |          |               |               |                  |               |                      |     |   |
|    |            |                  |                     |      |         |          |               |               |                  |               |                      |     |   |
|    |            |                  |                     |      |         |          |               |               |                  |               |                      |     |   |
|    |            |                  |                     |      |         |          |               |               |                  |               |                      |     |   |
|    |            |                  |                     |      |         |          |               |               |                  |               |                      |     |   |
|    |            |                  |                     |      |         |          |               |               |                  |               |                      |     |   |
|    |            |                  |                     |      |         |          |               |               |                  |               |                      |     |   |
|    |            |                  |                     |      |         |          |               |               |                  |               |                      |     |   |
|    |            |                  |                     |      |         |          |               |               |                  |               |                      |     |   |
|    |            |                  |                     |      |         |          |               |               |                  |               |                      |     |   |
|    |            |                  |                     |      |         |          |               |               |                  |               |                      |     |   |
|    |            |                  |                     |      |         |          |               |               |                  |               |                      |     |   |
|    |            |                  |                     |      |         |          |               |               |                  |               |                      |     |   |
|    |            |                  |                     |      |         |          |               |               |                  |               |                      |     |   |

and right click on the required challan and select "Reprint Challan" option

| 6  | Prin                                                    | t TDS Challans       |                                                                                  |                                                           |                       |                     |                  |               |               |                                |                      |     | 3 |
|----|---------------------------------------------------------|----------------------|----------------------------------------------------------------------------------|-----------------------------------------------------------|-----------------------|---------------------|------------------|---------------|---------------|--------------------------------|----------------------|-----|---|
| т  | TDS Entries to be considered for printing From 01/04/05 |                      |                                                                                  | To 31/0                                                   | 03/06                 | [                   | <u>R</u> etrieve | ]             | Display Pri   | nted                           |                      |     |   |
|    | T da<br>C d                                             | Expense              | Receipent                                                                        | Src                                                       | Doc No                | Doc Dt              | Challan<br>ID    | Challan<br>No | Challan<br>Dt | TDS A/c                        | TotalTDS             | Sel | ] |
| 12 | 928                                                     | Salaries<br>Salaries | Mark Infotech<br>Mark Ir<br>Untag Ir<br>Untag V<br>Reprint<br>Update<br>Print Ch | PR<br>ndividu.<br>(hole G<br>Challar<br>Paymei<br>allan D | 2<br>al Entry<br>roup | 15/02/06<br>5/02/06 | 2 2              |               |               | TDS On Salary<br>TDS On Salary | 3,091,00<br>1,792,00 | R   |   |

If for any reason you want to exclude one or more entries out of already printed challan, you can select the "Untag Individual Entry" option

| ۵, | Print     | TDS Challans     |                     |      |              |              |               |               |                  |               |                 |      |
|----|-----------|------------------|---------------------|------|--------------|--------------|---------------|---------------|------------------|---------------|-----------------|------|
| TD | S Entri   | es to be conside | red for printing Fr | om 0 | 1/04/05      | To 31/0      | )3/06         | [             | <u>R</u> etrieve | ]             | ✓ Display Print | nted |
|    | Tds<br>Cd | Expense          | Receipent           | Src  | Doc No       | Doc Dt       | Challan<br>ID | Challan<br>No | Challan<br>Dt    | TDS A/c       | TotaITDS        | Sel  |
| 1  | 92B       | Salaries         | Mark Infotech       | PR   | 2            | 15/02/06     | 2             |               |                  | TDS On Salary | 3,091.00        |      |
| 2  | 92B       | Salaries         | Mark Infotech       | P    | Untag Indiv  | vidual Entry | 9             |               |                  | TDS On Salary | 1,792.00        |      |
|    |           |                  |                     |      | Untag Who    | le Group     |               |               |                  |               |                 |      |
|    |           |                  |                     |      | Reprint Cha  | allan        |               |               |                  |               |                 |      |
|    |           |                  |                     |      | Update Pay   | yment Detail | s             |               |                  |               |                 |      |
|    |           |                  |                     |      | Print Challa | in Detail    |               |               |                  |               |                 |      |
|    |           |                  |                     |      |              |              |               |               |                  |               |                 |      |
|    |           |                  |                     |      |              |              |               |               |                  |               |                 |      |
|    |           |                  |                     |      |              |              |               |               |                  |               |                 |      |
|    |           |                  |                     |      |              |              |               |               |                  |               |                 |      |
|    |           |                  |                     |      |              |              |               |               |                  |               |                 |      |
|    |           |                  |                     |      |              |              |               |               |                  |               |                 |      |
|    |           |                  |                     |      |              |              |               |               |                  |               |                 |      |
|    |           |                  |                     |      |              |              |               |               |                  |               |                 |      |
|    |           |                  |                     |      |              |              |               |               |                  |               |                 |      |
|    |           |                  |                     |      |              |              |               |               |                  |               |                 |      |
|    |           |                  |                     |      |              |              |               |               |                  |               |                 |      |
|    |           |                  |                     |      |              |              |               |               |                  |               |                 |      |
|    |           |                  |                     |      |              |              |               |               |                  |               |                 |      |
|    |           |                  |                     |      |              |              |               |               |                  |               |                 |      |
|    |           |                  |                     |      |              |              |               |               |                  |               |                 |      |
|    |           |                  |                     |      |              |              |               |               |                  |               |                 |      |
|    |           |                  |                     |      |              |              |               |               |                  |               |                 |      |
|    |           |                  |                     |      |              |              |               |               |                  |               |                 |      |

to exclude that entry from a particular challan, similarly you can also select untag whole group as shown below

| 8 | Print     | TDS Challans     |                      |      |         |          |               |               |                  |               |              |          |
|---|-----------|------------------|----------------------|------|---------|----------|---------------|---------------|------------------|---------------|--------------|----------|
| т | S Entri   | es to be conside | red for printing Fro | om 0 | 1/04/05 | To 31/0  | 03/06         | [             | <u>R</u> etrieve | ] .           | Display Prir | nted     |
|   | Tds<br>Cd | Expense          | Receipent            | Src  | Doc No  | Doc Dt   | Challan<br>ID | Challan<br>No | Challan<br>Dt    | TDS A/c       | TotaITDS     | Sel      |
| 1 | 92B       | Salaries         | Mark Infotech        | PB   | 2       | 15/02/06 | 2             |               |                  | TDS On Salary | 3,091.00     | <b>Z</b> |
| 2 | 92B       | Salaries         | Mark Infotech        | PR   | 3       | 15/02/06 | 2             | Ur            | ntag Individ     | ual Entry     | 1,792.00     |          |
|   |           |                  |                      |      |         |          | C             | 🚰 Ur          | ntag Whole       | Group         |              |          |
|   |           |                  |                      |      |         |          |               | Re            | eprint Challa    | an            |              |          |
|   |           |                  |                      |      |         |          |               | Up            | date Paym        | ent Details   |              |          |
|   |           |                  |                      |      |         |          |               | Pr            | int Challan I    | Detail        |              |          |
|   |           |                  |                      |      |         |          |               |               |                  |               |              |          |
|   |           |                  |                      |      |         |          |               |               |                  |               |              |          |
|   |           |                  |                      |      |         |          |               |               |                  |               |              |          |
|   |           |                  |                      |      |         |          |               |               |                  |               |              |          |
|   |           |                  |                      |      |         |          |               |               |                  |               |              |          |
|   |           |                  |                      |      |         |          |               |               |                  |               |              |          |
|   |           |                  |                      |      |         |          |               |               |                  |               |              |          |
|   |           |                  |                      |      |         |          |               |               |                  |               |              |          |
|   |           |                  |                      |      |         |          |               |               |                  |               |              |          |
|   |           |                  |                      |      |         |          |               |               |                  |               |              |          |
|   |           |                  |                      |      |         |          |               |               |                  |               |              |          |
|   |           |                  |                      |      |         |          |               |               |                  |               |              |          |
|   |           |                  |                      |      |         |          |               |               |                  |               |              |          |
|   |           |                  |                      |      |         |          |               |               |                  |               |              |          |
|   |           |                  |                      |      |         |          |               |               |                  |               |              |          |
|   |           |                  |                      |      |         |          |               |               |                  |               |              |          |
|   |           |                  |                      |      |         |          |               |               |                  |               |              |          |
|   |           |                  |                      |      |         |          |               |               |                  |               |              |          |
|   |           |                  |                      |      |         |          |               |               |                  |               |              |          |
|   |           |                  |                      |      |         |          |               |               |                  |               |              |          |

To cancel the entire challan and use the individual entries again to generate altogether new challan.

## Step 9: Updation of Challan details

Once having printed the challan and paid the TDS amount in the bank you will receive a stamped copy of the same mentioning the BSR code and the entry no. which you need to update.

Check the "Display Printed" Select any one entry out of the whole challan, right click on it and select "Update Payment Details" option.

| ۵. | Print                                                   | TDS Challans        |                         |         |        |          |                  |              |                      |                   |            |     |
|----|---------------------------------------------------------|---------------------|-------------------------|---------|--------|----------|------------------|--------------|----------------------|-------------------|------------|-----|
| TD | TDS Entries to be considered for printing From 01/04/05 |                     |                         | To 31/0 | 3/06   |          | <u>R</u> etrieve |              | Display <u>P</u> rir | nted              |            |     |
|    | Tds<br>Cd                                               | Expense             | Receipent               | Src     | Doc No | Doc Dt   | Challan<br>ID    | Challa<br>No | n Challan<br>Dt      | TDS A/c           | TotalTDS   | Sel |
| 1  | 92B                                                     | Salaries            | Mark Infotech           | PR      | 2      | 15/02/06 | 3                |              |                      | TDS On Salary     | 3,091.00   |     |
| 2  | 92B                                                     | Salaries            | Mark Infotech           | PR      | 3      | 15/02/06 | 3                |              |                      | TDS On Salary     | 1,792.00   |     |
| 3  | 94J                                                     | Professional Charge | : Bhavin Asher - Prof ( | :JV     | 4      | 31/03/06 | 5                |              |                      | TDS On Prof Charg | € 5,100.00 |     |
| 4  | 94J                                                     | Professional Charge | Harendra Madvi - Pr     | ιJV     | 5      | 31/03/06 | 5                |              |                      | The On Prof Charg | € 2,550.00 |     |
|    |                                                         |                     |                         |         |        |          |                  |              | Untag Individ        | ualEntry          |            |     |
|    |                                                         |                     |                         |         |        |          |                  |              | Untag Whole          | Group             |            |     |
|    |                                                         |                     |                         |         |        |          |                  | ~            | Reprint Challa       | an                |            |     |
|    |                                                         |                     |                         |         |        |          | Ç                | g            | Update Paym          | ent Details       |            |     |
|    |                                                         |                     |                         |         |        |          |                  |              | Print Challan I      | Detail            |            |     |
|    |                                                         |                     |                         |         |        |          |                  |              |                      |                   |            |     |
|    |                                                         |                     |                         |         |        |          |                  |              |                      |                   |            |     |
|    |                                                         |                     |                         |         |        |          |                  |              |                      |                   |            |     |
|    |                                                         |                     |                         |         |        |          |                  |              |                      |                   |            |     |
|    |                                                         |                     |                         |         |        |          |                  |              |                      |                   |            |     |
|    |                                                         |                     |                         |         |        |          |                  |              |                      |                   |            |     |
|    |                                                         |                     |                         |         |        |          |                  |              |                      |                   |            |     |
|    |                                                         |                     |                         |         |        |          |                  |              |                      |                   |            |     |
|    |                                                         |                     |                         |         |        |          |                  |              |                      |                   |            |     |
|    |                                                         |                     |                         |         |        |          |                  |              |                      |                   |            |     |
|    |                                                         |                     |                         |         |        |          |                  |              |                      |                   |            |     |
|    |                                                         |                     |                         |         |        |          |                  |              |                      |                   |            |     |
|    |                                                         |                     |                         |         |        |          |                  |              |                      |                   |            |     |
|    |                                                         |                     |                         |         |        |          |                  |              |                      |                   |            |     |
|    |                                                         |                     |                         |         |        |          |                  |              |                      |                   |            |     |
|    |                                                         |                     |                         |         |        |          |                  |              |                      |                   |            |     |
|    |                                                         |                     |                         | _       | _      | _        | _                |              |                      |                   |            |     |

Wherein you need to enter the relevant details as shown below and click on proceed

| Update Payment Details |              |
|------------------------|--------------|
| Challan No             | Challan Dt   |
| BSR Code               |              |
| Bank                   | •            |
| Branch                 | •            |
|                        | Proceed Exit |

To replace the details so entered for all the entries of that challan as shown below.

| 8                                                       | Print     | TDS Challans          |                         |      |        |          |               |               |                  |                    |                      |     | × |
|---------------------------------------------------------|-----------|-----------------------|-------------------------|------|--------|----------|---------------|---------------|------------------|--------------------|----------------------|-----|---|
| TDS Entries to be considered for printing From 01/04/05 |           |                       |                         |      |        | To 31/0  | 3/06          | [             | <u>R</u> etrieve | <b>I</b>           | Display <u>P</u> rin | ted |   |
|                                                         | Tds<br>Cd | Tds Expense Receipent |                         | Src  | Doc No | Doc Dt   | Challan<br>ID | Challan<br>No | Challan<br>Dt    | TDS A/c            | TotalTDS             | Sel |   |
| 1                                                       | 92B       | Salaries              | Mark Infotech           | PR   | 2      | 15/02/06 | 3             |               |                  | TDS On Salary      | 3,091.00             | V   |   |
| 2                                                       | 92B       | Salaries              | Mark Infotech           | PR   | 3      | 15/02/06 | 3             |               |                  | TDS On Salary      | 1,792.00             | Ľ   |   |
| 3                                                       | 94J       | Professional Charge   | e Bhavin Asher - Prof I | ( JV | 4      | 31/03/06 | 5             | 112233        | 02/04/06         | TDS On Prof Charge | 5,100.00             | Ľ   |   |
| 4                                                       | 94J       | Professional Charge   | e Harendra Madvi - Pr   | σV   | 5      | 31/03/06 | 5             | 112233        | 02/04/06         | TDS On Prof Charge | 2,550.00             | Ľ   |   |
|                                                         |           |                       |                         |      |        |          |               | ø             |                  |                    |                      |     |   |
|                                                         |           |                       |                         |      |        |          |               |               |                  |                    |                      |     |   |

## Step 9a : Updation of Quarterly TDS Return Acknowledgement number

Once the quarterly return is filed , you can update the acknowledgement number for the quarter

| TDS Acknowledgement No. |                                                 |  |  |  |  |  |  |  |  |  |  |  |
|-------------------------|-------------------------------------------------|--|--|--|--|--|--|--|--|--|--|--|
| <b>Qtr.</b> 1           | Acknowledgement No.<br>122445533 dated 01.07.07 |  |  |  |  |  |  |  |  |  |  |  |
| 2                       |                                                 |  |  |  |  |  |  |  |  |  |  |  |
| 3                       |                                                 |  |  |  |  |  |  |  |  |  |  |  |
| <del>4</del>            | Save Exit                                       |  |  |  |  |  |  |  |  |  |  |  |
|                         | <u>Save</u> E <u>x</u> it                       |  |  |  |  |  |  |  |  |  |  |  |

## Step 10: TDS Certificate printing.

Once you have updated the challan details, you are in position to print the TDS Certificate from the interface as shown below. Select the entries you want to include in the certificate.

| 8 | Print TDS Cer   | tificate   |                  |                       |   |          |            |            |                |                 |          |     |  |
|---|-----------------|------------|------------------|-----------------------|---|----------|------------|------------|----------------|-----------------|----------|-----|--|
| т | S Entries to be | considered | for printing Fro | or printing From 01/0 |   |          | /03/06     | Ret        | rieve          | Display Printed |          |     |  |
|   | Receipent       | TDS Code   | Expense          | xpense Sr Do          |   | Doc Dt   | Challan No | Challan Dt | TDS A/c        | TDS %           | TDS Amt  | Sel |  |
| 1 | Bhavin Asher    | 94J        | Professional Cha | JV                    | 4 | 31/03/06 | 112233     | 02/04/06   | TDS On Prof Ch | 10.2000         | 5,100.00 |     |  |
| 2 | Harendra Mac    | : 94J      | Professional Cha | JV                    | 5 | 31/03/06 | 112233     | 02/04/06   | TDS On Prof Ch | 10.2000         | 2,550.00 |     |  |
| 3 | Mark Infotech   | 92B        | Salaries         | PR                    | 2 | 15/02/06 | 598457     | 02/04/06   | TDS On Salary  | 12.3624         | 3,091.00 |     |  |
| 4 | Mark Infotech   | 92B        | Salaries         | PR                    | 3 | 15/02/06 | 598457     | 02/04/06   | TDS On Salary  | 12.3624         | 1,792.00 |     |  |
|   |                 |            |                  |                       |   |          |            |            |                |                 |          |     |  |

Right click on any one of the entries and select "Print Certificates"

| ۵. | Print TDS Cer   | tificate                |                  |    |          |          |                             |            |                |                     |          |          |  |  |
|----|-----------------|-------------------------|------------------|----|----------|----------|-----------------------------|------------|----------------|---------------------|----------|----------|--|--|
| TD | S Entries to be | considered              | for printing Fro | m  | 01/04/05 | To 31    | To 31/03/06 <u>R</u> etriev |            |                | eve Display Printed |          |          |  |  |
| Г  | Receipent       | ent TDS Code Expense Sr |                  |    | Doc No   | Doc Dt   | Challan No                  | Challan Dt | TDS A/c        | TDS %               | TDS Amt  | Sel      |  |  |
| 1  | Bhavin Asher    | 94J                     | Professional Cha | J٧ | 4        | 31/03/06 | 112233                      | 02/04/06   | TDS On Prof Ch | 10.2000             | 5,100.00 |          |  |  |
| 2  | Harendra Mac    | 94J                     | Professional Cha | J٧ | 5        | 31/03/06 | 112233                      | 02/04/06   | TDS On Prof Ch | 10.2000             | 2,550.00 |          |  |  |
| 3  | Mark Infotech   | 92B                     | Salaries         | PR | 2        | 15/02/06 | 598457                      | 02/04/06   | TDS On Salary  | 12.3624             | 3,091.00 | <b>V</b> |  |  |
| 4  | Mark Infotech   | 92B                     | Salaries         | PR | 3        | 15/02/06 | 59 Select (                 | Broup      | TDS On Salary  | 12.3624             | 1,792.00 |          |  |  |
|    |                 |                         |                  |    |          |          | Deceler                     | ct Group   |                |                     |          |          |  |  |
|    |                 |                         |                  |    |          | r        | Print C                     | ertificate |                |                     |          |          |  |  |
|    |                 |                         |                  |    |          | ~        |                             | Li uncute  |                |                     |          |          |  |  |
|    |                 |                         |                  |    |          |          |                             |            |                |                     |          |          |  |  |
|    |                 |                         |                  |    |          |          |                             |            |                |                     |          |          |  |  |
|    |                 |                         |                  |    |          |          |                             |            |                |                     |          |          |  |  |
|    |                 |                         |                  |    |          |          |                             |            |                |                     |          |          |  |  |
|    |                 |                         |                  |    |          |          |                             |            |                |                     |          |          |  |  |
|    |                 |                         |                  |    |          |          |                             |            |                |                     |          |          |  |  |
|    |                 |                         |                  |    |          |          |                             |            |                |                     |          |          |  |  |
|    |                 |                         |                  |    |          |          |                             |            |                |                     |          |          |  |  |
|    |                 |                         |                  |    |          |          |                             |            |                |                     |          |          |  |  |
|    |                 |                         |                  |    |          |          |                             |            |                |                     |          |          |  |  |
|    |                 |                         |                  |    |          |          |                             |            |                |                     |          |          |  |  |
|    |                 |                         |                  |    |          |          |                             |            |                |                     |          |          |  |  |
|    |                 |                         |                  |    |          |          |                             |            |                |                     |          |          |  |  |
|    |                 |                         |                  |    |          |          |                             |            |                |                     |          |          |  |  |
|    |                 |                         |                  |    |          |          |                             |            |                |                     |          |          |  |  |
|    |                 |                         |                  |    |          |          |                             |            |                |                     |          |          |  |  |
|    |                 |                         |                  |    |          |          |                             |            |                |                     |          |          |  |  |
|    |                 |                         |                  |    |          |          |                             |            |                |                     |          |          |  |  |
|    |                 |                         |                  |    |          |          |                             |            |                |                     |          |          |  |  |
| -  |                 |                         |                  |    |          |          |                             |            |                |                     |          |          |  |  |

Enter the full name of the person signing the certificates and designation of the person signing the certificate as shown below

| Print TDS Certificate | ×           |
|-----------------------|-------------|
| Place                 | Date        |
| Mumbai                | 25/04/06    |
| Full Name             | Designation |
| A B Vyas              | Director    |
|                       |             |
| Preview               | Exit        |

#### FORM NO 16A

# $\label{eq:constraint} [ See tule 31 (1) (6) ] \\ Certificate of deduction of tax at source under section 203 of the income-tax Act, 1961 \\$

[For Interestion Securities : dividends: Interestion interestion securities; winnings from lottery or crossword puzzle winnings from horse race; payments to contractors and sub-contractors; insurance commission; payments to non-resident sportsmen/sports association payments in respection deposits under National Saving Scheme; payments on account of repurchase of Units by Mutual Fund or Units. Trust of india.commission, remumeration or prize on sale of lottery tockets; rentrees for professional or technical services/noome in respect of units; payments of occupients and sub-contractors in section 1964(2); income from units; retrieve to in section 1965; income from foreign currency tockets; rentrees of an indian company referred to in Section 1964(2); income of Foreign institutional investors from securities referred to in section 1966; income of Foreign institutional investors from securities referred to in section 1966 ].

| Nar   | me and Address           | of the perso<br>tax       | n deducting      | Acknowles<br>Statements<br>of secti | dgement No<br>sofTDS un<br>on 200 as p | os. of all Quarterly<br>der sub-section (<br>provided by TIN | y Name<br>3) payment        | Name and address of the person to whom<br>payment made or in whose account it is credited |                                |                                         |  |  |  |  |
|-------|--------------------------|---------------------------|------------------|-------------------------------------|----------------------------------------|--------------------------------------------------------------|-----------------------------|-------------------------------------------------------------------------------------------|--------------------------------|-----------------------------------------|--|--|--|--|
| Arc   | Test                     |                           |                  | Quarter A                           | cknowled                               | gement No.                                                   | SALARI                      | SALARIES - JIVAN MAKWANA                                                                  |                                |                                         |  |  |  |  |
| 407 ( | DJ. Centre Vildyaviha    | IT                        |                  | 1 11                                | 22445566 d                             | lt 15.07.07                                                  |                             |                                                                                           |                                |                                         |  |  |  |  |
| mum   | bal, maharashtra, 4      | 00075                     |                  | 2                                   |                                        |                                                              |                             |                                                                                           |                                |                                         |  |  |  |  |
|       |                          |                           |                  | 3                                   |                                        |                                                              |                             |                                                                                           |                                |                                         |  |  |  |  |
| Ta)   | K Deduction A/           | c No of the               | e Deductor       | 4                                   | Г                                      |                                                              | _                           | Nature of Payment                                                                         |                                |                                         |  |  |  |  |
|       |                          |                           |                  | PAN/C                               | GIR No of                              | Subreport:crAckN<br>the Deductor                             | 0 Fee                       | Fees For Professional Or Technical Services.                                              |                                |                                         |  |  |  |  |
| PA    | N/GIR No. of P           | ayee                      |                  |                                     |                                        |                                                              | Forthe                      | period :                                                                                  | 2006 -                         | 2007                                    |  |  |  |  |
|       |                          | I                         | Details of payme | ent, tax deduct                     | ion and depo                           | sit of tax in to Cen                                         | tral Governmei              | nt Account                                                                                |                                |                                         |  |  |  |  |
| Sr.   | Amount Pald/<br>Credited | Date of Pymit<br>/ Credit | TDS<br>Rs.       | Surcharge<br>Fcs.                   | Edu. Cess.<br>Rs.                      | Total Tax<br>Deposited                                       | Cheque / DD<br>No. (If any) | BSR Code of<br>Blank Biranch                                                              | Date on which<br>Tax deposited | Transfer Vouch ;<br>Chailain Idien ; No |  |  |  |  |
| 1     | 5,000.00                 | 01/06/06                  | 500              | 00 10.0                             | 15.00                                  | 525.00                                                       |                             | 1234567                                                                                   | 25/08/08                       | 455                                     |  |  |  |  |
|       | 5,000.00                 |                           | 500              | .00 10.0                            | 0 15.00                                | 525.00                                                       |                             |                                                                                           |                                |                                         |  |  |  |  |
|       |                          |                           |                  |                                     |                                        |                                                              |                             |                                                                                           |                                |                                         |  |  |  |  |

Certified that a sum of rupees (in words) Five hundred twenty-five only has been deducted at source and paid to the oredit of the Central Government as per details given above.

|       |          | Signature of p | erson responsible for deduction of tax |
|-------|----------|----------------|----------------------------------------|
| Place | Mumbai   | Full Name      | Mark Tully                             |
| Date  | 09/06/07 | Designation    | Director                               |

Page 1 of 1

i.

## Reprinting TDS Certificate.

You can also re-print a certificate already printed by selecting **Display Printed** check box as shown below to display all the printed TDS certificates.

| 8  | Print TDS Certificate          |            |                      |            |            |                      |                  |                      |                                |                    |                      |   |  |  |
|----|--------------------------------|------------|----------------------|------------|------------|----------------------|------------------|----------------------|--------------------------------|--------------------|----------------------|---|--|--|
| то | S Entries to be                | considered | for printing Fro     | om [       | 01/04/05   | To 31                | /03/06           | Ret                  | Retrieve 🖉 🔽 Display Printed   |                    |                      |   |  |  |
| Г  | Receipent                      | Doc No     | Doc Dt               | Challan No | Challan Dt | TDS A/c              | TDS %            | TDS Amt              | Sel                            |                    |                      |   |  |  |
| 1  | Mark Infotect<br>Mark Infotech | 92B<br>92B | Salaries<br>Salaries | PR<br>PR   | 2<br>3     | 15/02/06<br>15/02/06 | 598457<br>598457 | 02/04/06<br>02/04/06 | TDS On Salary<br>TDS On Salary | 12.3624<br>12.3624 | 3,091.00<br>1,792.00 | R |  |  |
|    |                                |            |                      |            |            |                      |                  |                      |                                |                    |                      |   |  |  |
|    |                                |            |                      |            |            |                      |                  |                      |                                |                    |                      |   |  |  |
|    |                                |            |                      |            |            |                      |                  |                      |                                |                    |                      |   |  |  |
|    |                                |            |                      |            |            |                      |                  |                      |                                |                    |                      |   |  |  |
|    |                                |            |                      |            |            |                      |                  |                      |                                |                    |                      |   |  |  |
|    |                                |            |                      |            |            |                      |                  |                      |                                |                    |                      |   |  |  |
|    |                                |            |                      |            |            |                      |                  |                      |                                |                    |                      |   |  |  |
|    |                                |            |                      |            |            |                      |                  |                      |                                |                    |                      |   |  |  |
|    |                                |            |                      |            |            |                      |                  |                      |                                |                    |                      |   |  |  |
|    |                                |            |                      |            |            |                      |                  |                      |                                |                    |                      |   |  |  |
|    |                                |            |                      |            |            |                      |                  |                      |                                |                    |                      |   |  |  |
|    |                                |            |                      |            |            |                      |                  |                      |                                |                    |                      |   |  |  |
|    |                                |            |                      |            |            |                      |                  |                      |                                |                    |                      |   |  |  |
|    |                                |            |                      |            |            |                      |                  |                      |                                |                    |                      |   |  |  |

This facility will be useful in case if you need to re print TDS certificate.

#### Step 11: Quarterly TDS report.

You can also generate the quarterly TDS report which is required to be entered to create the e-TDS file for the purpose of electronic filing. Select the option "Utilities ->TDS option -> TDS Report" from menu and select the appropriate quarter

and click on Generate Report button.

On clicking on the generate report button all the relevant data will be displayed which you can print in the form of a report by right clicking on any one of the two tables and selecting "Print Preview"

| 5               | TDS   | Repo    | rt        |        |                |           |           |         |                   |          |          |          |             |               |             |              |                |               |
|-----------------|-------|---------|-----------|--------|----------------|-----------|-----------|---------|-------------------|----------|----------|----------|-------------|---------------|-------------|--------------|----------------|---------------|
| Q               | larte | er C    | Apr-Ju    | ın     | ⊖ <u>J</u> ul- | Sep (     | • Oct-D   | ec      | ⊙ Ja <u>n</u> -Ma | r G      | enerate  | Report   | t Fo        | orm 26 Q      | ]           |              |                | E <u>x</u> it |
| (e              | ) Ha  | s any s | stateme   | ent b  | een file       | d earlier | for this  | quarte  | er (Y/N)          |          | No       | <b>•</b> |             |               |             |              |                |               |
| If              | ansı  | ver to  | (e) is 'Y | es' ti | han Pro        | visional  | Receipt   | No of ( | Driginal stat     | ement    |          | _        |             |               |             |              |                |               |
| Pl              | ace   |         |           |        | Dat            | e         | Nam       | e and   | designatior       | of persi | ion resp | onsible  | for deduc   | ting tax at s | ource D     | esignation   |                |               |
| mumbai 18/11/08 |       |         |           |        |                |           |           |         |                   |          |          |          |             |               |             |              |                |               |
| Γ               |       | Srno    | Sec.Cd    | то     | S Amt          | Surchar   | ge Edu C  | ess 2   | Edu Cess 1        | Interest | Penatly  | Other    | Total TDS   | Cheque No     | BSR Code    | Deposit Date | Challan No     | Book Entry    |
|                 |       | 401     | 402       |        | 403            | 404       | 4         | 05      |                   | 406      |          | 407      | 408         | 409           | 410         | 411          | 412            | 413           |
|                 | 1     | 1       | 94J       |        | 30,000         | 6         | 0         | 600     | 300               | 0        | 0        | 0        | 30,900      | 11111 E       | port to Exc | el /08       | 21221          | N             |
|                 |       |         |           |        |                |           |           |         |                   |          |          |          |             | Pr            | int Preview |              |                |               |
|                 |       |         |           |        |                |           |           |         |                   |          |          |          |             | 7             |             |              |                |               |
|                 |       |         |           |        |                |           |           |         |                   |          |          |          |             |               |             |              |                |               |
|                 |       |         |           |        |                |           |           |         |                   |          |          |          |             |               |             |              |                |               |
|                 |       |         |           |        |                |           |           |         |                   |          |          |          |             |               |             |              |                |               |
|                 |       |         |           |        |                |           |           |         |                   |          |          |          |             |               |             |              |                |               |
|                 |       |         |           |        |                |           |           |         |                   |          |          |          |             |               |             |              |                | _             |
| 4               |       |         |           |        |                |           |           |         |                   |          |          |          |             |               |             |              |                | •             |
|                 |       |         |           | 10     |                | 101       |           |         |                   |          |          |          |             | 244           |             |              | 1944.<br>1944. |               |
|                 |       | Challa  | nNo Sr    | no     | Corporat       | eYN PA    | N of Dedu | ictee   | [                 | eductee) |          | Py       | mt/Cr. Date | Amount Cr.    | Book En     | try TDS Amt  | Surcharge      | Edu Cess      |
|                 |       |         | 4         | 14     | 415            |           | 416       |         |                   | 417      |          |          | 418         | 419           | 420         | 421          | 422            | 423           |
|                 | 1     | 21221   |           | 1      | 2              |           |           | /       | A-A               |          |          | 18/1     | 11/06       | 100,000.      | 00 N        | 10,000       | 0 0            | 200           |
|                 | 2     | 21221   |           | 1      | 2              |           |           | /       | A-A               |          |          | 15/1     | 12/06       | 200,000.      | N OC        | 20,000       | 0 0            | 400           |
|                 |       |         |           |        |                |           |           |         |                   |          |          |          |             |               |             |              |                |               |
|                 |       |         |           |        |                |           |           |         |                   |          |          |          |             |               |             |              |                |               |
|                 |       |         |           |        |                |           |           |         |                   |          |          |          |             |               |             |              |                |               |
|                 |       |         |           |        |                |           |           |         |                   |          |          |          |             |               |             |              |                |               |
|                 |       |         |           |        |                |           |           |         |                   |          |          |          |             |               |             |              |                |               |
|                 |       |         |           |        |                |           |           |         |                   |          |          |          |             |               |             |              |                |               |
|                 |       |         |           |        |                |           |           |         |                   |          |          |          |             |               |             |              |                |               |
|                 |       |         |           |        |                |           |           |         |                   |          |          |          |             |               |             |              |                |               |
|                 |       |         |           |        |                |           |           |         |                   |          |          |          |             |               |             |              |                |               |
|                 |       |         |           |        |                |           |           |         |                   |          |          |          |             |               |             |              |                |               |
|                 |       |         |           |        |                |           |           |         |                   |          |          |          |             |               |             |              |                |               |
|                 |       |         |           |        |                |           |           |         |                   |          |          |          |             |               | -           |              |                | -             |
| 1               |       |         |           |        |                |           |           |         |                   |          |          |          |             |               |             |              |                | •             |

or "Export to Excel", if required

Alternatively to generate Form 26Q, click on the button provided besides 'Generate Report'